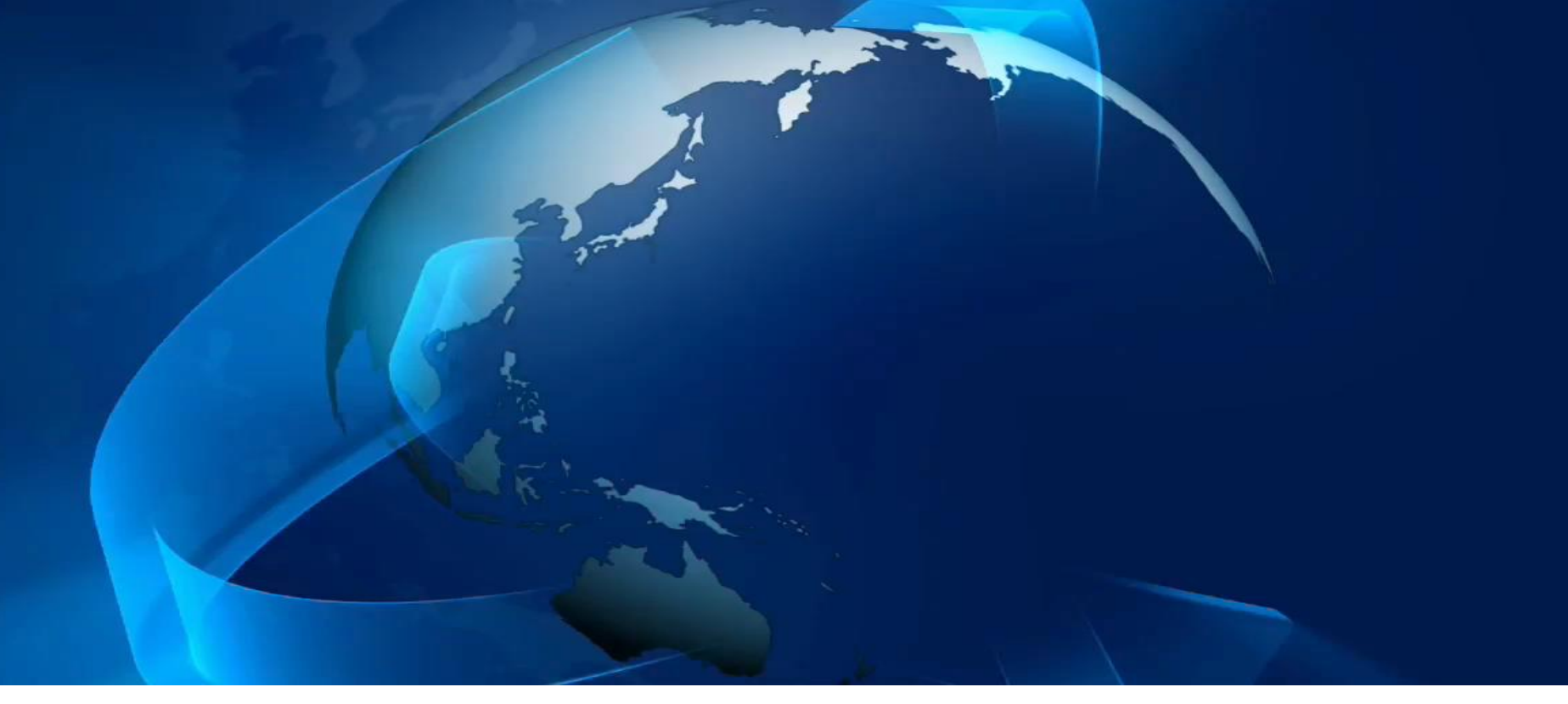

## Downloading, Configuring, and Using the "Free" SAS® University Edition Software

A Presentation by Charles Edwin Shipp and Kirk Paul Lafler

#### All rights reserved.

SAS, SAS/STAT, SAS/IML, SAS/ACCESS and SAS Studio are the registered trademarks of SAS Institute Inc., Cary, NC, USA.
Oracle VM VirtualBox is the registered trademark of Oracle Corp.
VMware Player is the registered trademark of VMware, Inc.
All other company and product names mentioned are used for identification purposes only and may be trademarks of their

respective owners.

## **Presentation Objectives**

#### Explore SAS University Edition Installation, Configuration, Lessons Learned, and Usage

#### SAS University Edition

- "Free" Software
- Easy to Use
- Learn by Doing
- Launch Careers

Download, Install and Configure SAS Software

- Alloc Files
- Download
- Configure
- Call

Lessons Learned, Tips and Experiences

- Base SAS
- SAS/STAT
- SAS/IML • SAS/ACCESS

Essential Programming Techniques

- For students
- For teachers
- Everyone

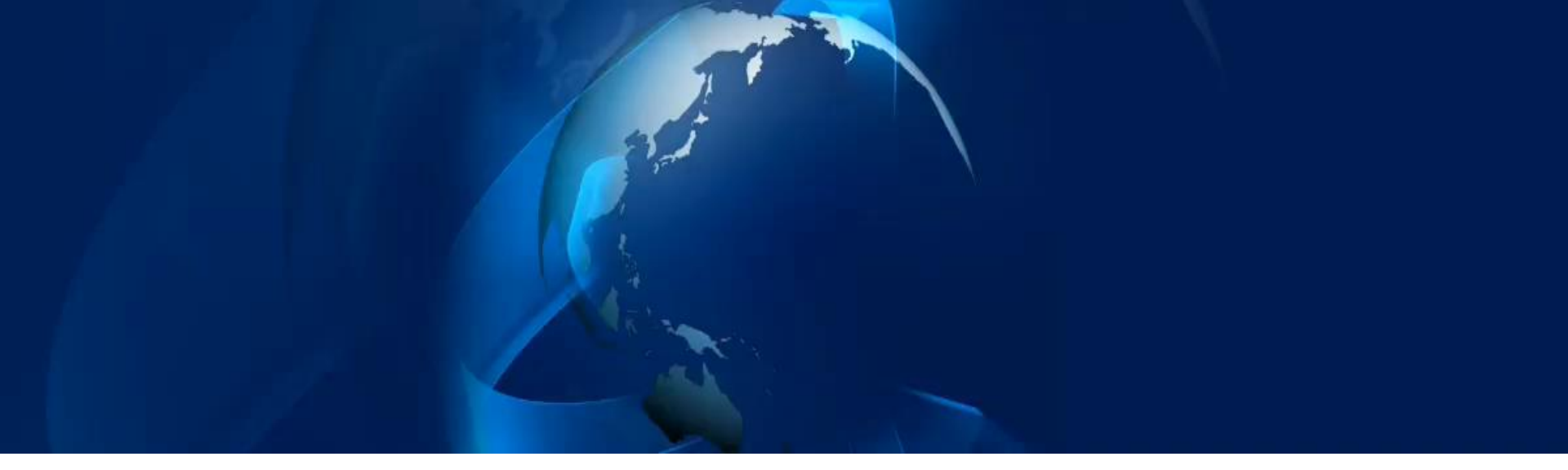

# **"Free" SAS University Edition Software**

## **SAS University Edition**

- "Free" Available to Anyone\*
- Under 🖶 SAS Analytics U
- Includes e-Learning Modules to Learn SAS
- Available for PC, Mac, or Linux Workstations
- Works through Virtualization Software
- Access using a Browser in Standalone Mode
- Not for commercial purposes

For your home, office, classroom, and lab ! Expect ages from 13 to 99 to learn and use.

\* (for non-commercial usage)

## **SAS University Edition Includes**

- Base SAS Software
- SAS/STAT
- SAS/IML
- SAS/ACCESS
- SAS Studio

SAS Studio serves as the front-end interface to SAS University Edition, much like Enterprise Guide serves as the front-end interface to Base SAS software.

## **Base SAS Capabilities**

- Built-in DATA Step Programming Language
- Ability to Access Wide-range of Data Sources
- Assortment of "Canned" Procedures
- Comprehensive SQL Language
- Output Delivery System (ODS) Reporting
- ODS Statistical Graphics
- Data Management Capabilities
- Supports:
  - Functions
  - **Formats**
  - Informats
  - And Much More . . .

## **SAS/STAT®** Capabilities

- Apply the Latest Statistical Techniques
- Supports:
  - ✓ Analysis of Variance
  - Bayesian Analysis
  - Categorical Data Analysis
  - Cluster Analysis
  - Mixed Models
  - Multivariate Analysis
  - Nonparametric Analysis
  - Regression
  - Survey Sampling and Analysis
  - ✓ Statistical Graphics
  - ✓ And Much More . . .

## **SAS/IML<sup>®</sup> Capabilities**

- Interactive Matrix Programming
- Conduct Exploratory Analysis
- Integration with R Programming Language
- Dynamically Linked Graphics
- And Much More . . .

IML stood for Interactive Matrix Language, but it has become much more now—it includes programming and exploratory graphical data analysis. IML allows programming easily and efficiently with features for arithmetic and character expressions.

## **SAS/Access®** Capabilities

- Read, Write and Update Data Sources
- Flexible Query Language Support
- Access to Various Data Sources:
  - ✓ Excel
  - ✓ ODBC
  - ✓ DB2
  - ✓ Oracle
  - ✓ Hadoop
  - ✓ And Much More . . .

## **SAS Studio<sup>®</sup> Capabilities**

- Web Application
- Access Data Files, Libraries and Programs
- Recover Files
- Dynamically Link Graphics
- And Much More . . .

SAS Studio serves as the user interface to Base SAS, SAS/STAT, SAS/IML, and SAS/Access.

THINK ABOUT IT

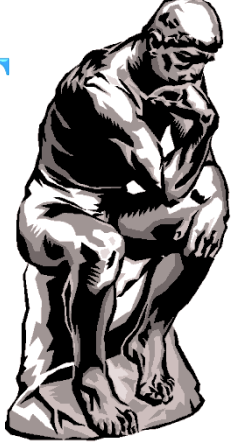

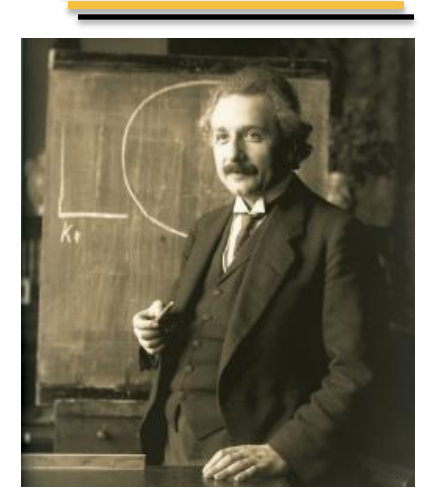

#### **"Free" SAS University Edition**

#### > Fact Sheet

| Search         |   | B.1  | Prog        | ran 1   | ж | E. 54 | SHEL | P.CL | ASS | ж        |
|----------------|---|------|-------------|---------|---|-------|------|------|-----|----------|
| Folders        |   | Vie  | -           |         |   |       |      | 6    |     | 05       |
| Tasks          |   |      |             |         |   |       |      |      |     |          |
| Snippets       |   |      | olum<br>Col | ins     |   |       |      |      | 1.  | otal rov |
| Libraries      |   |      | 591         | ect all |   |       |      |      |     | Na       |
| 8 8 8 8 8 S    |   |      | C           | 114     |   |       |      |      | 1   | Alt      |
| A MyLibraries  |   | Ľ,   | 309         |         |   |       |      |      | 2   | Ba       |
| 4 48 CACHELD   |   | 1    | AB          | 8       |   |       |      |      | 3   | Ca       |
|                |   |      | 110         | grit    |   |       |      |      | 1   | He       |
|                |   | •    | vve         | eigne   |   |       |      |      | 1   | 14       |
|                |   |      |             |         |   |       |      |      | 7   | Ju       |
| ALISMING       |   |      |             |         |   |       |      |      | 8   | M        |
| APMISG         |   |      |             |         |   |       |      |      | 9   | Pth      |
| ASSUMEN        |   |      |             |         |   |       |      |      | 10  | Ro       |
| P ES BASEBALL  |   |      |             |         |   |       |      |      | 11  | l Ro     |
| ▶ ES BMT       |   |      |             |         |   |       |      |      | 12  | 2 Wi     |
| ▶ B CARS       | 1 |      |             |         |   |       |      |      |     |          |
| CLASS          |   |      |             |         |   |       |      |      | 1   |          |
| A Name         |   | Pro  | pert        | y .     | V | alue  |      |      |     |          |
| & Sex          |   | Lab  | el          |         |   | Weig  | ht   |      | Ъ.  |          |
| Age            |   | Nar  | ne          |         |   | Weig  | ht   |      | 1   |          |
| Height         |   | Len  | gth         |         |   | 8     |      |      |     |          |
| Weight         |   | Тур  | e           |         |   | Nume  | eric |      |     |          |
| CLASSFIT       |   | For  | mat         |         |   |       |      |      |     |          |
| E CLNMSG       |   | Info | nma         | rt –    |   |       |      |      |     |          |
| F CNTAINER +   |   |      |             |         |   |       |      |      |     |          |
|                |   |      |             |         |   |       |      |      |     | -        |
| File Shortcuts |   | ļ    |             |         |   |       |      |      | 1.0 | -        |

#### What does SAS® University Edition do?

SAS University Edition is a free version of select SAS products for teaching and learning statistics and quantitative methods. It also provides easy access to statistical software for research and other courses like economics, social sciences, computer science, business, medical/health and engineering.

#### Why is SAS® University Edition important?

Throughout the world both public and private sectors are experiencing a technical analytic skills gap. SAS is helping academia build the statistical knowledge and skills needed to fill this gap so that students can start their careers understanding how to solve problems with analytics - and employers can hire them.

#### For whom is SAS® University Edition designed?

SAS University Edition is designed for anyone wanting easy access to statistical software to perform quantitative analysis in an academic setting. This includes undergraduate and graduate students, professors, adult learners, high school students, researchers and postdocs.

#### SAS® University Edition

Free statistical software to improve research and launch careers

# For more information, visit sas.com/universityedition

#### **University Edition Processing**

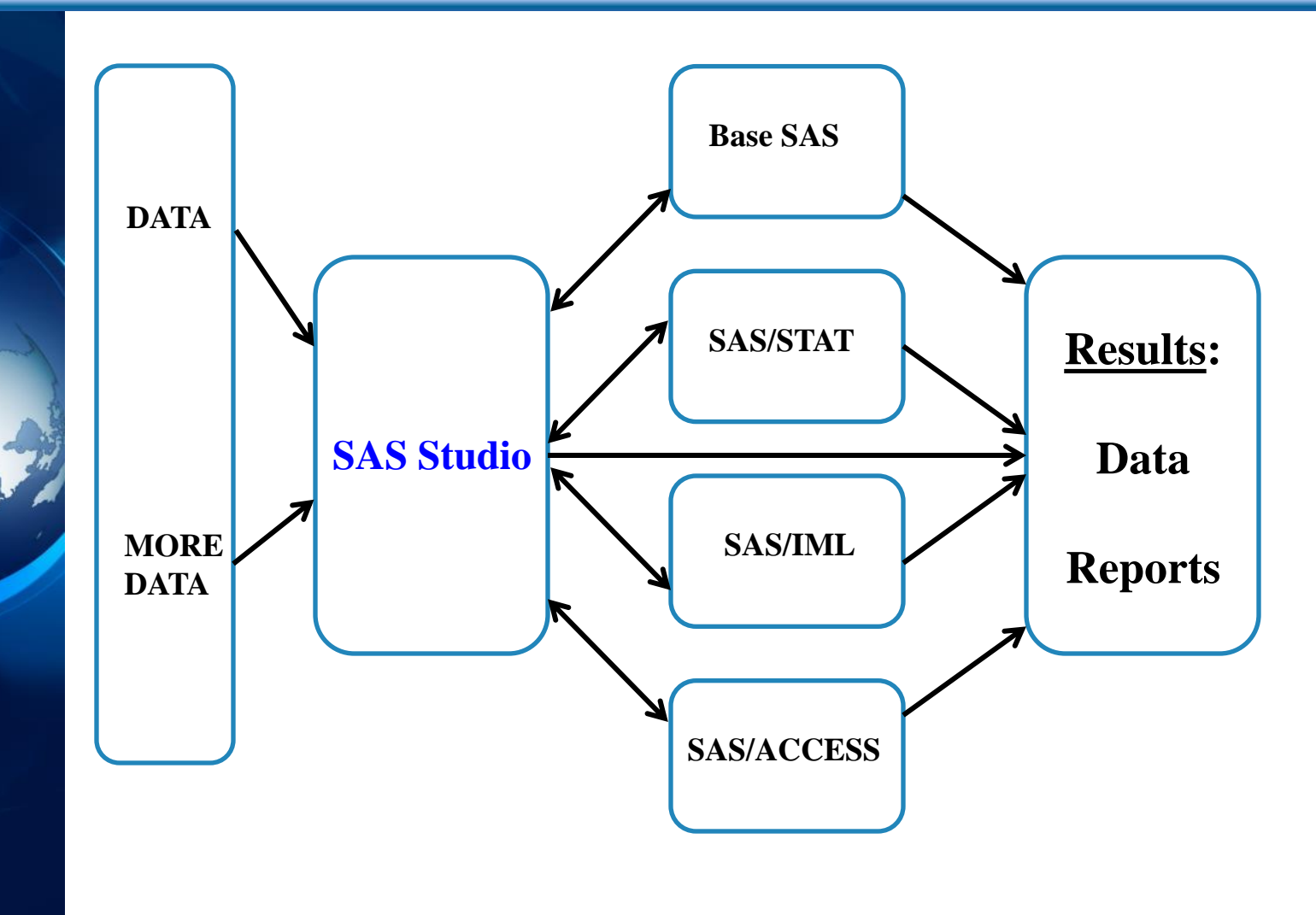

**SAS Studio controls the flow** 

#### **"Free" SAS/ACCESS Software**

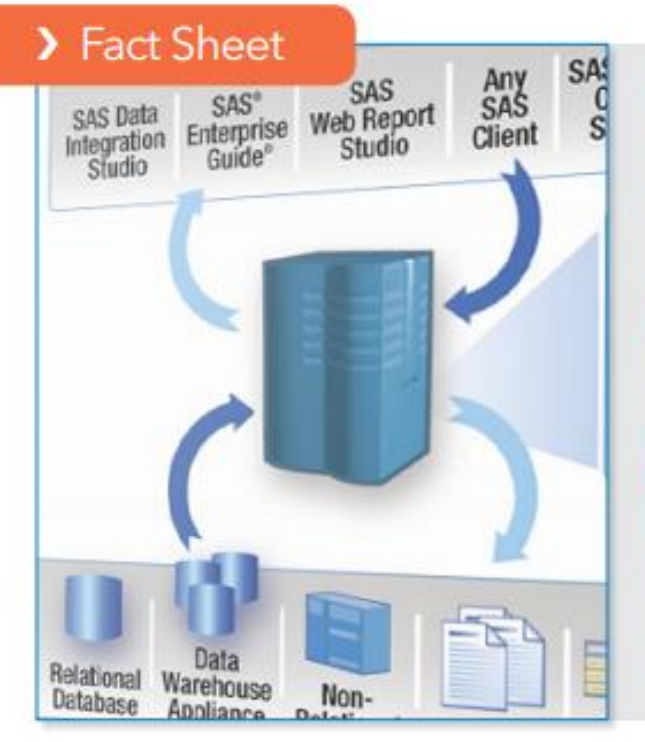

#### What does SAS/ACCESS® software do?

SAS/ACCESS is an out-of-the-box solution for integrating SAS and third-party databases. You can read, write and update data regardless of the database or platform. Because the data appears native to SAS, there is no need to learn Structured Query Language (SQL) or any other database-specific query languages.

#### Why is SAS/ACCESS® software important?

With integration at its source, business decisions are supported by complete, consistent, up-to-date and accurate data. Any source of data can be made available when you need it, plus you can add access modules without replicating or moving the source data.

#### For whom is SAS/ACCESS® software designed?

SAS/ACCESS is designed for organizations that need to bring different source system data together into a cohesive and unified environment. It's used by data management professionals and business analysts who are responsible for accessing data in support of applications and business objectives.

#### SAS/ACCESS® Software

Read, write and update data regardless of its native database or platform

# For more information, visit sas.com/universityedition

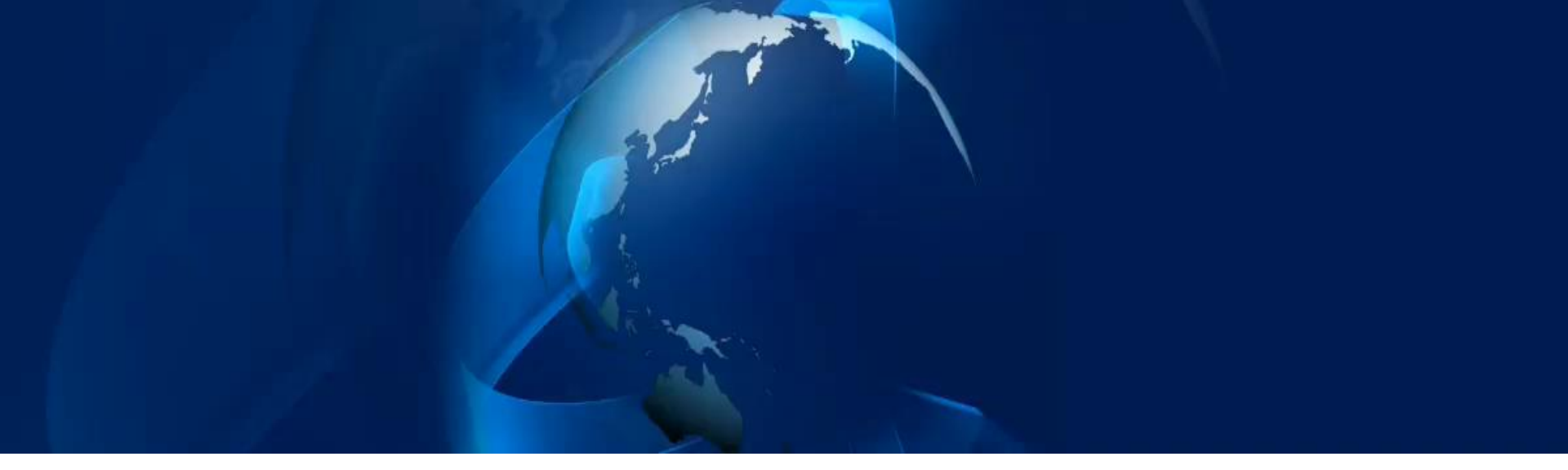

# **Steps to Download**, **Configure, and Use the SAS University Edition** Software

## **Visualize Computer Preparation**

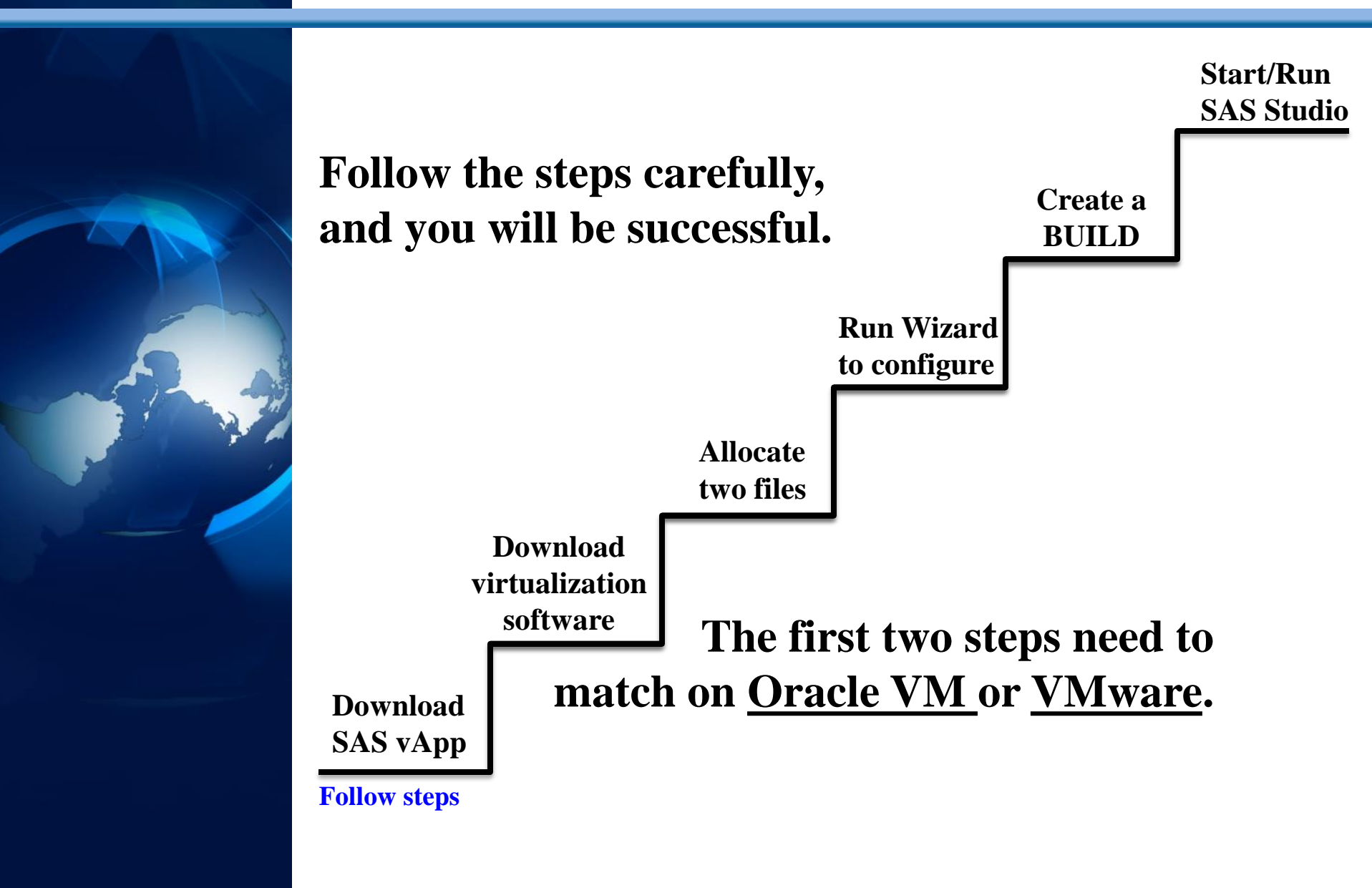

#### **Understand the Steps**

- **1.** Download 3<sup>rd</sup>-party 'virtualization' software
- 2. Download the 1.4 GB SAS University Edition
- 3. Set the options and run for the first time.

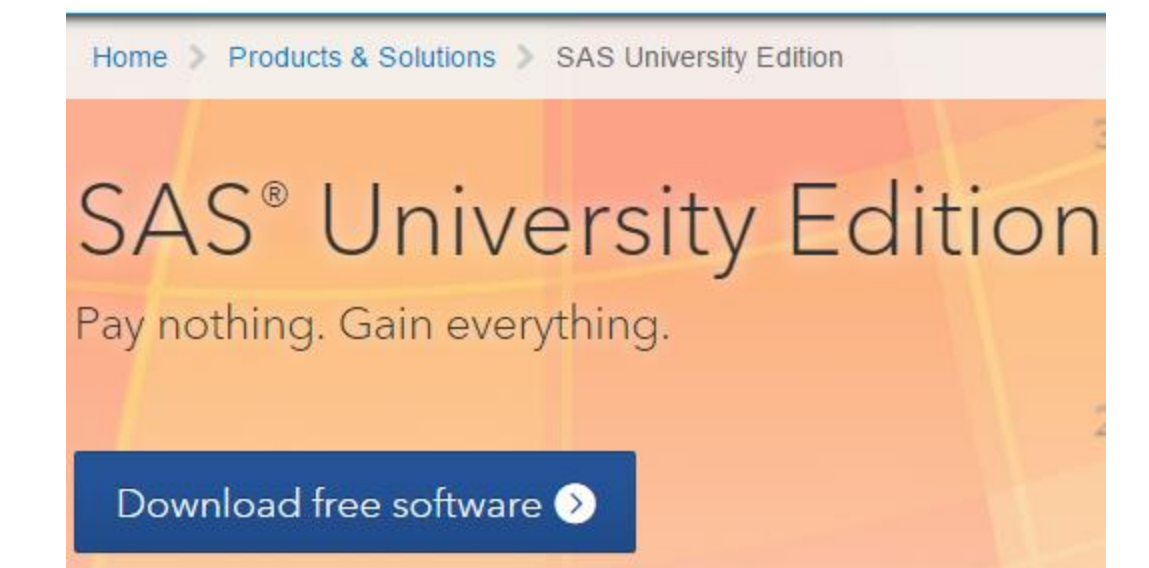

Clicking <u>Download</u> on the SAS.com page starts your path. Watch the 5min video on the steps.

| System R | equirem | ents |
|----------|---------|------|
| Windows  | OS X    |      |
| Linux    |         |      |
|          |         |      |

- Microsoft Windows 7 or later
- 64-bit hardware with a minimum of 1GB of RAM
- One of the following virtualization software packages:
  - · VMware Player 6.0 or later
  - Oracle VM VirtualBox
- One of the following web browsers:
  - Microsoft Internet Explorer
     9, 10 or 11
  - Mozilla Firefox 21 or later
  - · Google Chrome 27 or later

#### Requirements for the <u>Windows</u> Environment

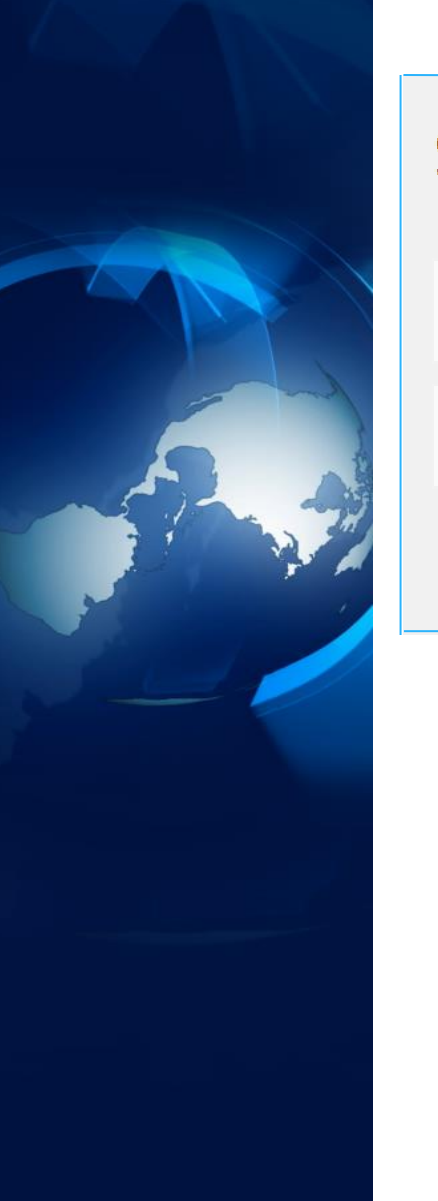

| System Red | quirem | ents |  |
|------------|--------|------|--|
| Windows    | OS X   |      |  |
| Linux      |        |      |  |
|            |        |      |  |
|            |        |      |  |

- Mac OS X 10.8 or later
- 64-bit hardware with a minimum of 1GB of RAM
- One of the following virtualization software packages:
  - VMware Fusion for OS X 6.0
  - Oracle VM VirtualBox
- One of the following web browsers:
  - Apple Safari 6.0 or later
  - Mozilla Firefox 21 or later
  - · Google Chrome 27 or later

**Requirements for the** <u>Macintosh</u> Environment

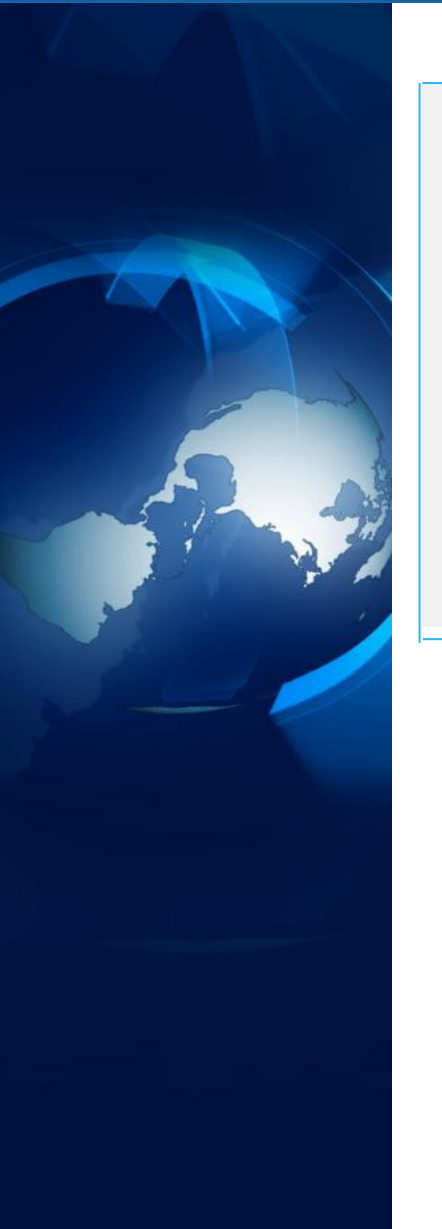

| System Requirements |      |  |  |  |  |  |
|---------------------|------|--|--|--|--|--|
| Windows             | OS X |  |  |  |  |  |
| Linux               |      |  |  |  |  |  |
|                     |      |  |  |  |  |  |

- Linux operating environment
- x86-64 hardware with a minimum of 1GB of RAM
- One of the following virtualization software packages:
  - VMware Player for Linux 6.0 or later
  - Oracle VM VirtualBox
- One of the following web browsers:
  - Mozilla Firefox 21 or later
  - · Google Chrome 27 or later

#### Requirements for the <u>Linux</u> Environment

#### How to Download SAS® University Edition

Step 1: Verify that you have a compatible virtualization software package.

Because SAS University Edition is a virtual application (or vApp), you need virtualization software to run it. Compatible virtualization software packages are listed in the table below. If you don't already have compatible virtualization software, you can download a package using the links below.

| Windows | VMware Player 6.0 or later           | Oracle VM VirtualBox |  |
|---------|--------------------------------------|----------------------|--|
| os x    | VMware Fusion for OS X 6.0           | Oracle VM VirtualBox |  |
| Linux   | VMware Player for Linux 6.0 or later | Oracle VM VirtualBox |  |

#### Choose an appropriate 3<sup>rd</sup>-party package

## Familiarize yourself with steps!

Step 2: Get the Quick Start Guide (PDF or video) for your virtualization software package.

Don't just download the PDF – actually read it. Or watch the video if that's more your thing. Or do both! You'll find a lot of useful info in the Quick Start Guides, including step-by-step instructions. Seriously. You won't regret it.

 VMware Player Quick Start Guide Download the PDF Watch the video

- VMware Fusion Quick Start Guide
   Download the PDF
   Watch the video
- Oracle VirtualBox Quick Start Guide Download the PDF Watch the video

#### <u>Click</u> on the two links for the VM player you chose.

Be very wise and watch the short video and read the PDF.

## Sign in, download the SAS vApp

#### Step 3: Download SAS® University Edition.

Choose the appropriate download file for your virtualization sofware package. You will then be prompted to:

a. Create or sign in to your SAS profile.
b. Accept the user licensing agreement.
c. Begin the download.

SAS® University Edition for VMware Player or VMware Fusion

Get download ⊿

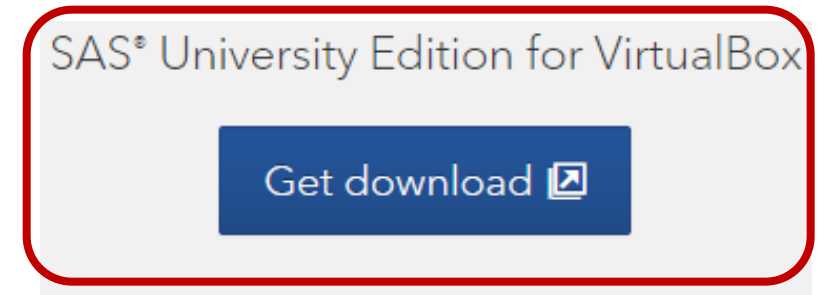

There are advantages to having a SAS profile ID/pw.

### **Creating your SAS Profile**

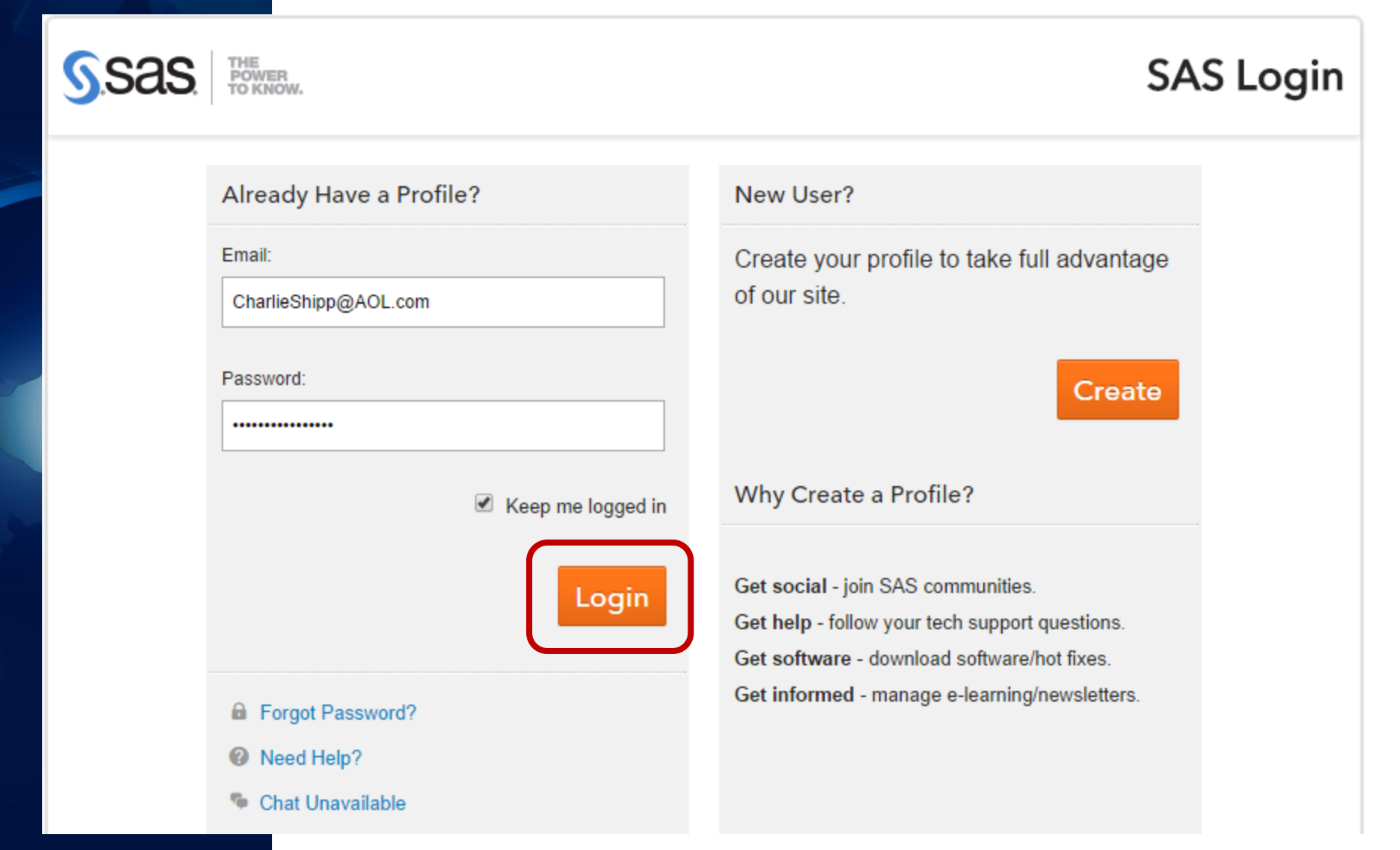

#### Accept the terms and conditions

#### You are ready to download

#### Thank you for your order.

#### Order Details

Order Status Order Number Order Date Terms & Conditions

105145 October 14, 2014 1:08:04 AM EDT UE\_LGL3535\_15JUL2014

In Progress

Print a copy of this order confirmation
You will be emailed a copy of this order confirmation.

#### Reminder From SAS:

Note: The file is over 1.4GB. Depending on your Internet connection, it might take awhile to download. Grab a snack, call a friend, read a book – it will be done before you know it. And remember – you're getting the world's most powerful analytics software. It's worth the wait!

#### Shipment 105145-1

| Description                                                                        | Unit Price | Qty. | Total    |
|------------------------------------------------------------------------------------|------------|------|----------|
| SAS University Edition<br>VirtualBox, ESD<br>• Single user<br>• Non-commercial use | 0.00 USD   | 1    | 0.00 USD |
| Download                                                                           |            |      |          |
|                                                                                    | Item Sub   | otal | 0.00 USD |

Click on DOWNLOAD, read about next steps.

Item Taxes

Total for This Shipment

0.00 USD

0.00 USD

#### You are almost there ...

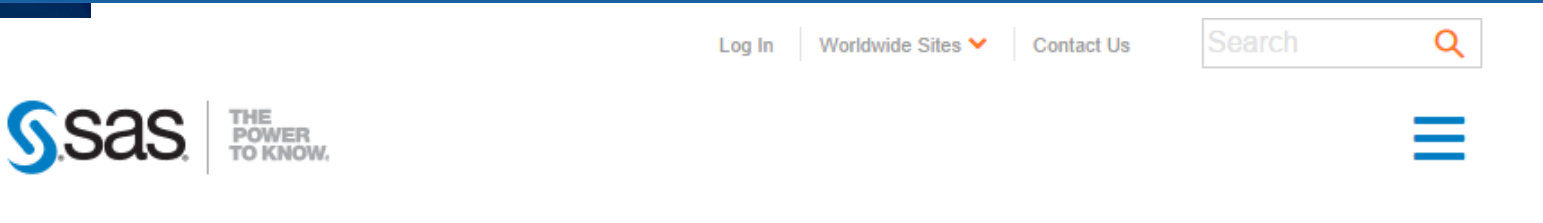

Home > Products & Solutions > SAS University Edition > Get Started With SAS University Edition

#### Get Started With SAS® University Edition

#### Congratulations!

You're now a part of the world's largest network of analytics users. Looking to get started? Check out these resources to help you along the way.

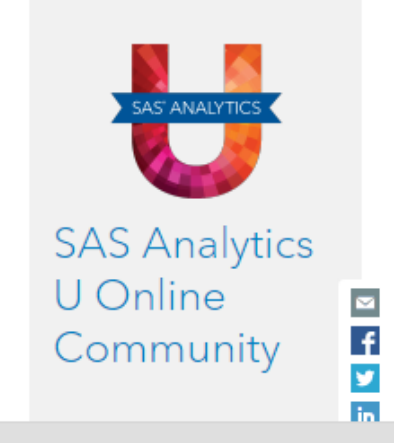

Show all downloads...

Quick Start Guides

unvbasicvapp\_9411....ova 0.0/1.7 GB, 2 hours left

#### Follow the next steps very carefully.

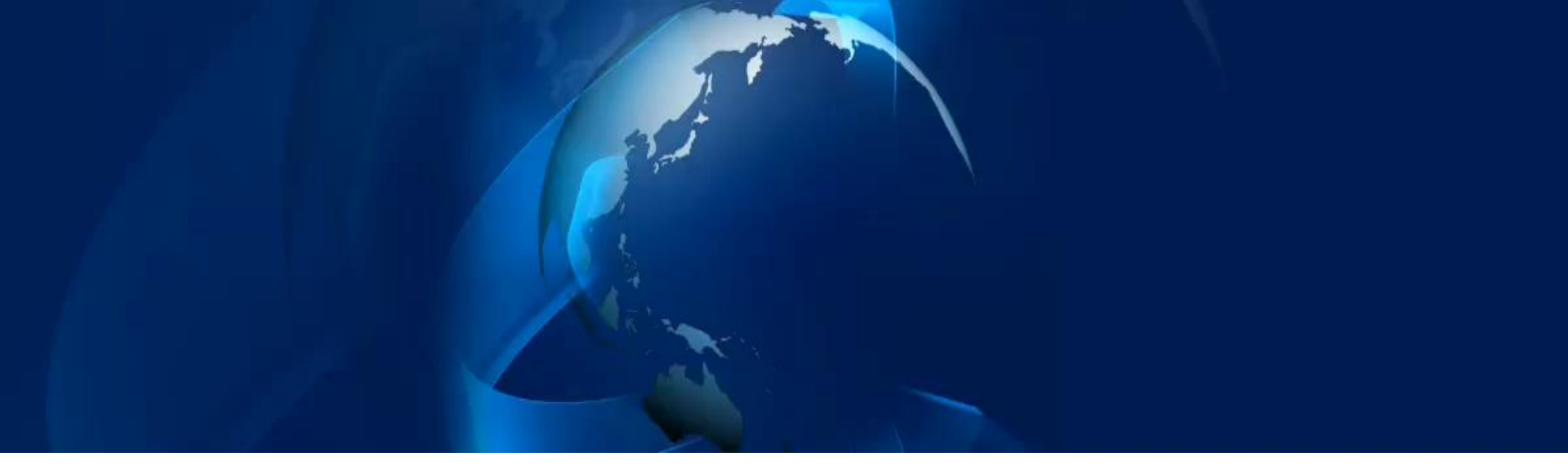

# **Gonfigure VirtualBox** and the SAS vApp Software

The SAS manual has configuration details: SAS vApp and Oracle VM VirtualBox software

#### SAS<sup>®</sup> University Edition: Installation Guide for Windows

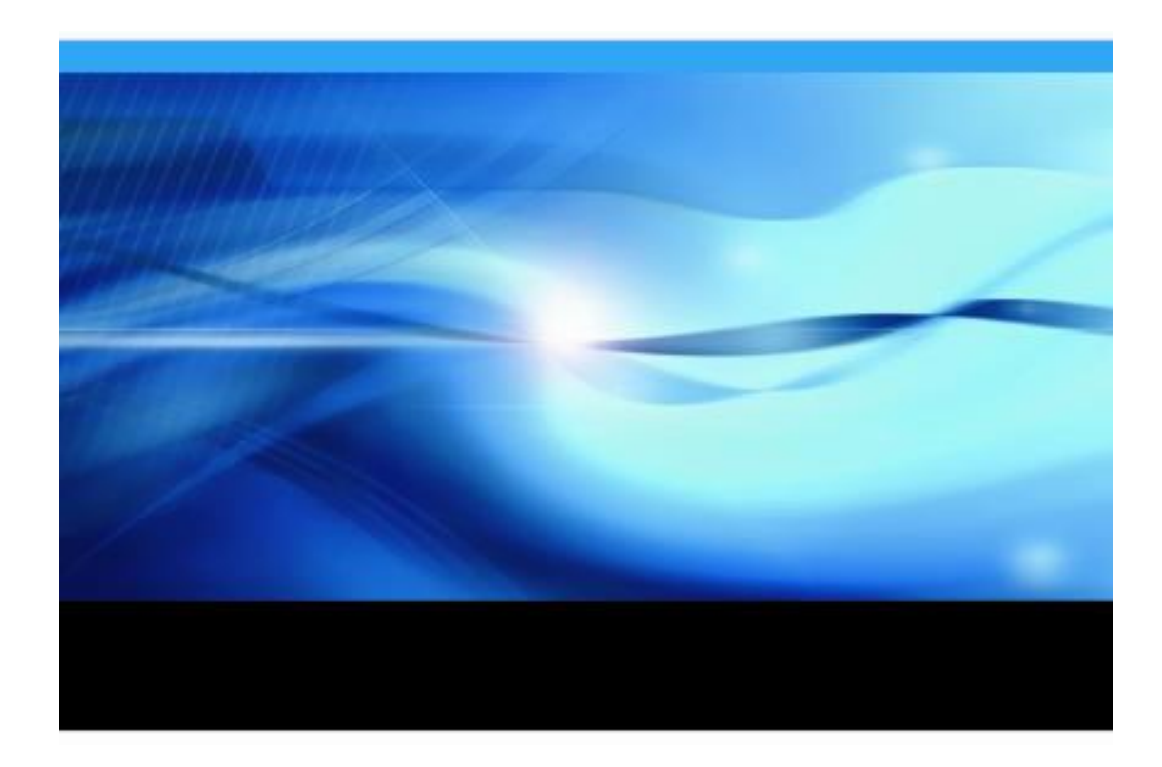

To configure VirtualBox to work with SAS University Edition:

- On your local computer (in a location that you will remember), create a folder called SASUniversityEdition and a subfolder called myfolders. You will save all of your SAS University Edition files to this location.
- Launch VirtualBox.
- Select File > Import Appliance.
- In the Import virtual appliance window, click the folder icon to the right of the field. A file browser window appears.
- 5) Select the SAS University Edition .ova file.
- Click Open.
- Click Next.
- 8) (Optional) In the Appliance settings window, edit the CPU and RAM settings. Note: The SAS University Edition virtual image is configured to use 1GB of RAM and two processors. You can increase the RAM that is assigned to the SAS University Edition virtual image, but you should assign half (50%) or less of the available physical RAM. You cannot increase the number of processors that are assigned to the SAS University Edition virtual image.

# 2. You can double-click on the VirtualBox icon which the installation put on your desktop.

#### 5. In step 5, 'ova' stands for <u>Oracle VirtualBox</u> <u>Application — SAS file begins 'unvBASICvApp'.</u>

To configure VirtualBox to work with SAS University Edition:

- On your local computer (in a location that you will remember), create a folder called SASUniversityEdition and a subfolder called myfolders. You will save all of your SAS University Edition files to this location.
- 2) Launch VirtualBox.
- 3) Select File > Import Appliance.
- In the Import virtual appliance window, click the folder icon to the right of the field. A file browser window appears.
- 5) Select the SAS University Edition .ova file.
- 6) Click Open.
- Click Next.
- 8) (Optional) In the Appliance settings window, edit the CPU and RAM settings. Note: The SAS University Edition virtual image is configured to use 1GB of RAM and two processors. You can increase the RAM that is assigned to the SAS University Edition virtual image, but you should assign half (50%) or less of the available physical RAM. You cannot increase the number of processors that are assigned to the SAS University Edition virtual image.

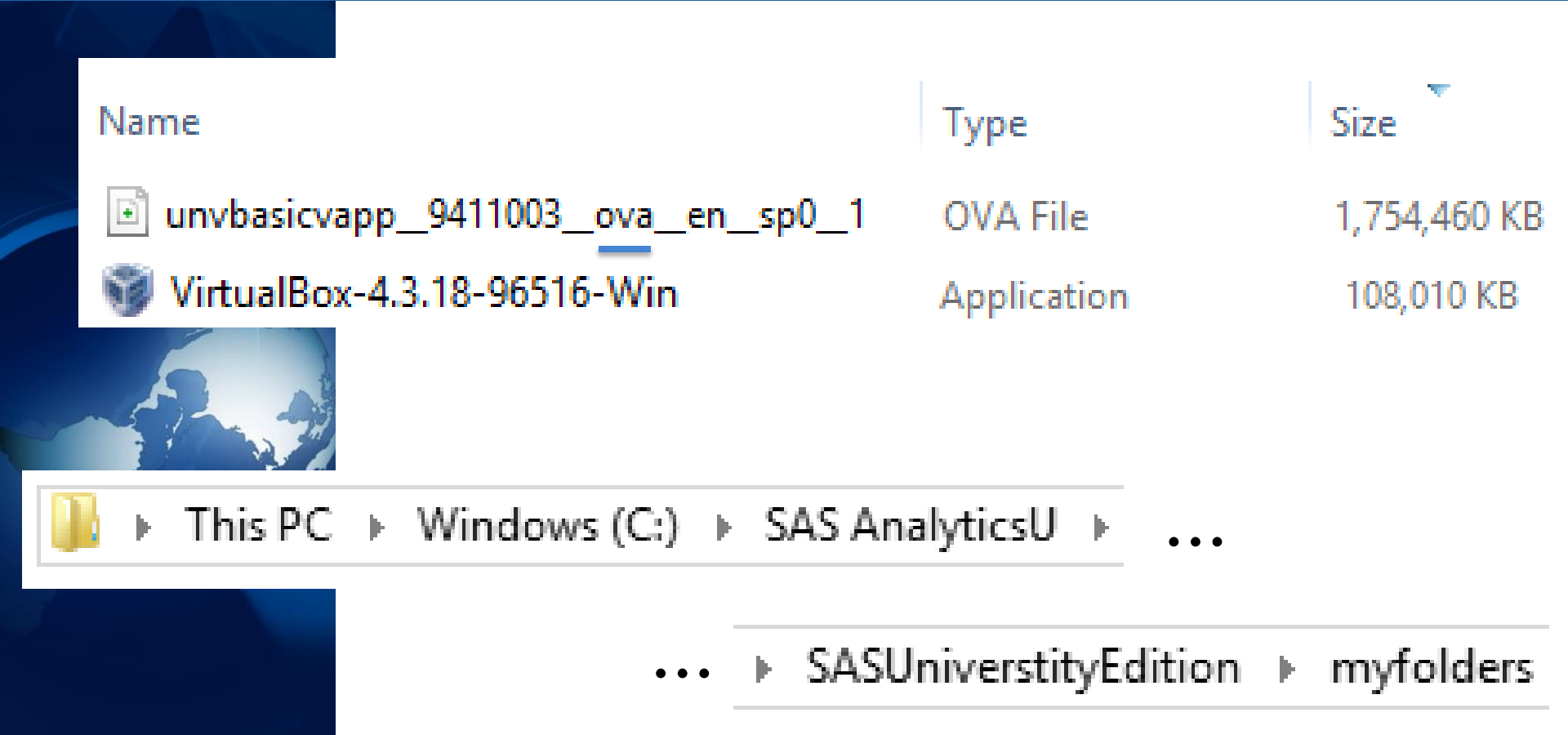

#### **Remember: 'ova' stands for <u>O</u>racle <u>V</u>irtualBox <u>Application – file begins 'unvBASICvApp'.</u>**

## The Configuring Check-List (cont)

## **9-18. We found it useful to either print the instructions or have the PDF open to read.**

 In the Appliance settings window, click Import. The imported virtual machine is displayed in the Oracle VM VirtualBox Manager window.

Note: If the message drives in use is displayed, click Ignore.

- 10) Select Machine > Settings.
- 11) In the navigation pane, click Shared Folders.
- 12) In the upper right of the Settings window, click +. The Add Share window appears.
- 13) In the Folder Path field, click the arrow and select Other.
  - A file browser window appears.
- 14) Select the myfolders folder that you created, and then click OK. This folder is mapped to the My Folders folder in SAS Studio
  - Note: The shared folder name is case sensitive.

Note: You can add network folders that you have access permissions to. Do not include a backslash (\) in the network folder name.

- 15) In the Add Share window, confirm that Read-only is NOT selected.
- 16) In the Add Share window, click Auto-mount. Then click OK.
- 17) (Optional) Create additional shared folders. Additional shared folders are displayed in SAS Studio under Folder Shortcuts.
- 18) In the Settings window, click OK.

## **Open and Launch VirtualBox**

#### ... from your Download area or your desktop

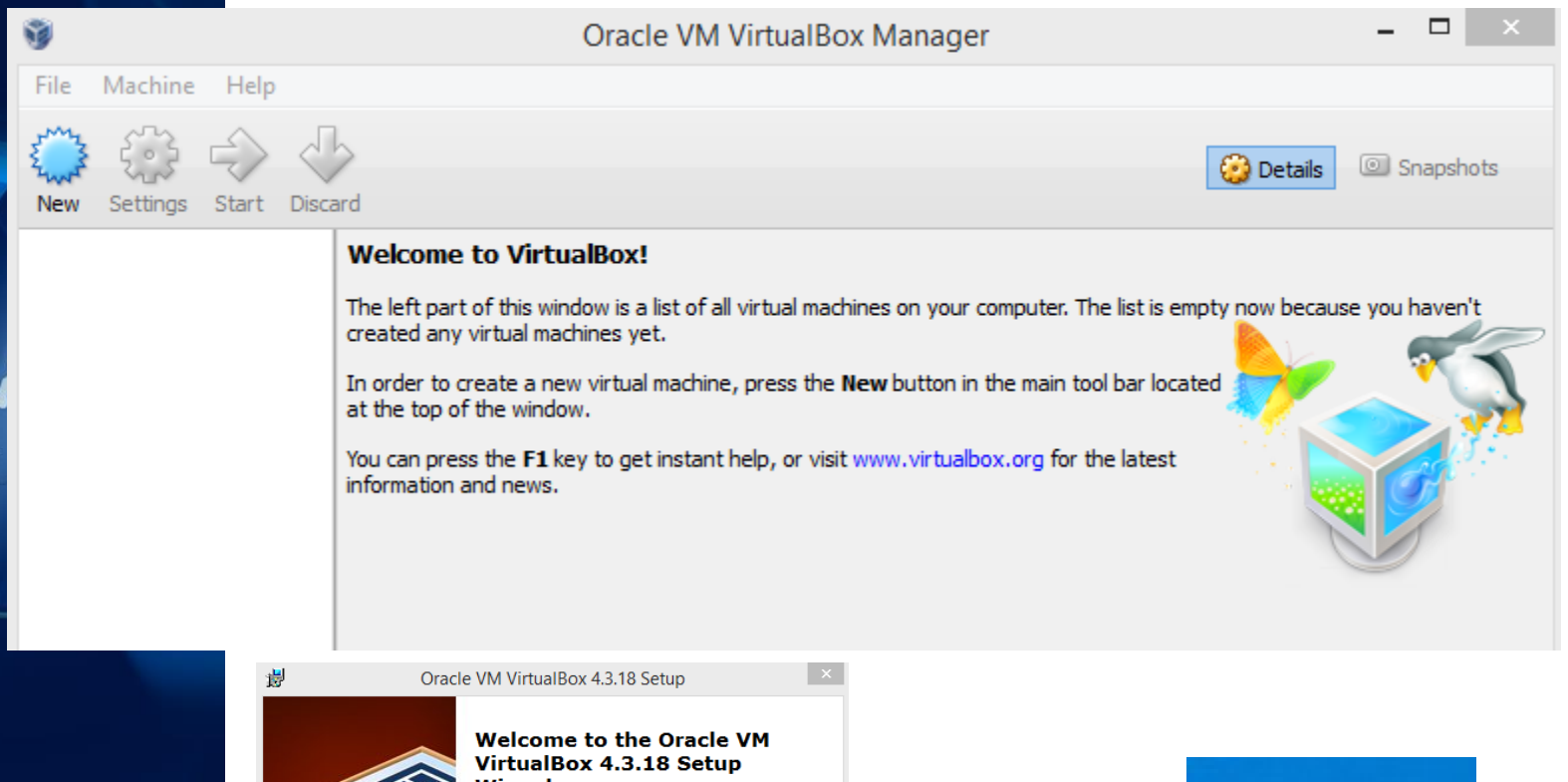

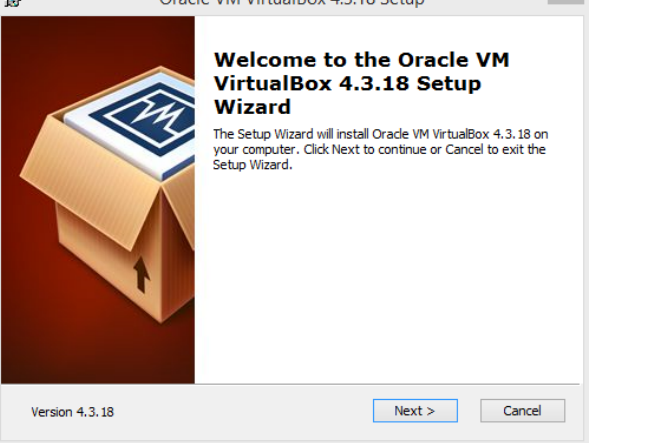

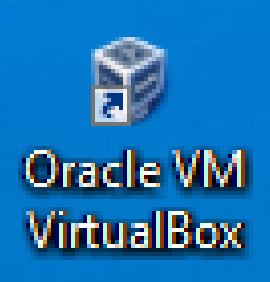

## **Oracle VM VirtualBox starts up**

| 9                          | Oracle VM VirtualBox Manager – 🗖                                                                                                    | ×         |
|----------------------------|----------------------------------------------------------------------------------------------------|-----------|
| File Machine Help          |                                                                                                    |           |
| New Settings Start Discard | 😳 Details 💿 Snapsł                                                                                                    | nots      |
| SAS University Ed.         | 🧕 General 📃 Preview                                                                                                    | ^         |
| SAS-University-Edi         | Name: SAS University Ed.<br>Operating System: Windows 8.1 (32 bit)                                                                                   |           |
| Saved                      | System                                                                                                    |           |
|                            | Base Memory: 192 MB<br>Boot Order: Floppy, CD/DVD, Hard Disk<br>Acceleration: VT-x/AMD-V, Nested Paging SAS University Ed.                           |           |
|                            |                                                                                                    |           |
|                            | Display                                                                                                    | Κ.        |
|                            | Video Memory: 18 MB<br>Remote Desktop Server: Disabled<br>Video Capture: Disabled                                                                    |           |
|                            | Storage                                                                                                    |           |
|                            | Controller: IDE<br>IDE Primary Master: SAS University Ed_virtual_hard_drive.vdi (Normal, 10.00 GB)<br>IDE Secondary Master: [CD/DVD] Host Drive 'E:' |           |
|                            | 🕞 Audio                                                                                                    | $\otimes$ |
|                            | Host Driver: Windows DirectSound<br>Controller: ICH AC97                                                                                             |           |
|                            | P Network                                                                                                    |           |
|                            | Adapter 1: PCnet-FAST III (NAT)                                                                                                    |           |
|                            | 🧭 USB                                                                                                    | •         |

## Select File > Import Appliance

#### Click the folder icon to the right of the field.

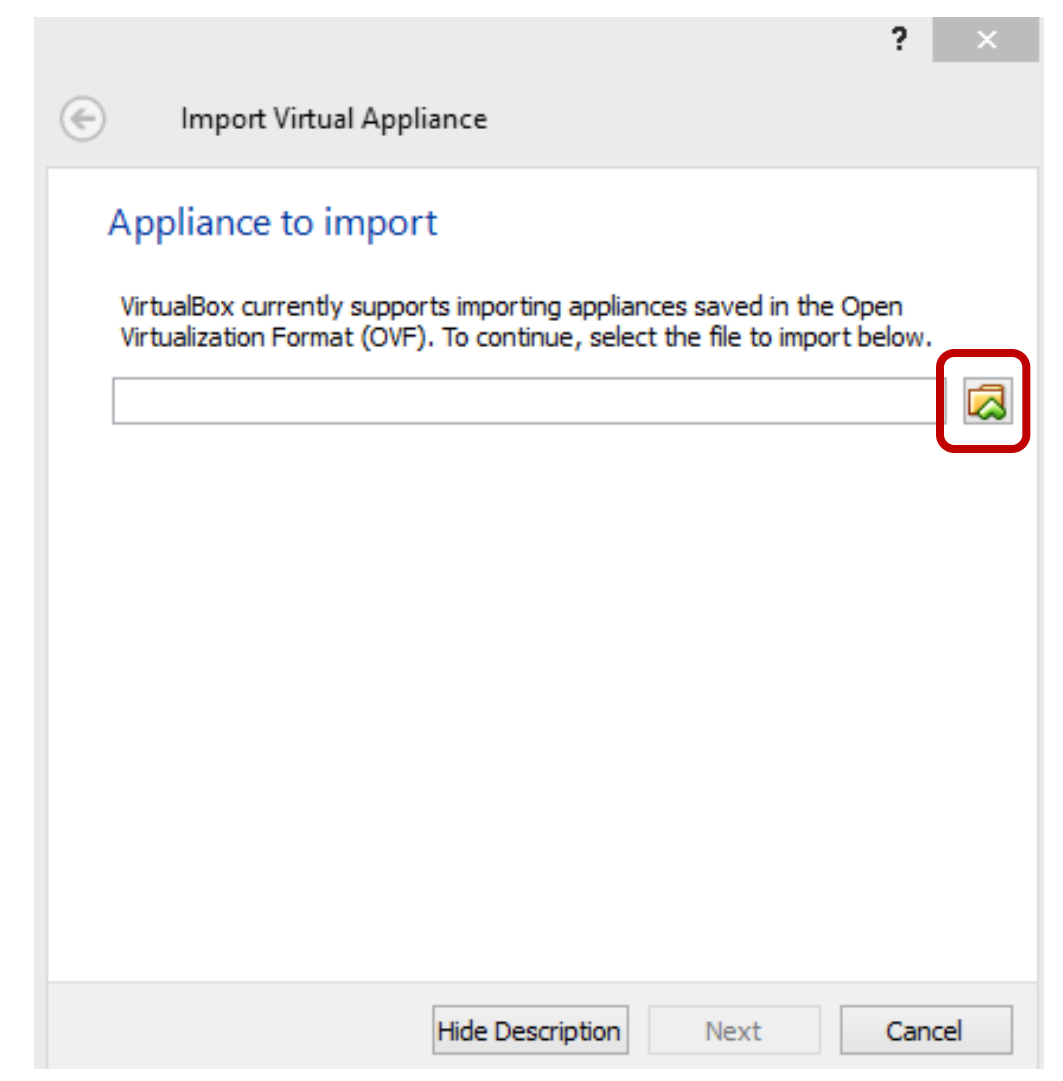

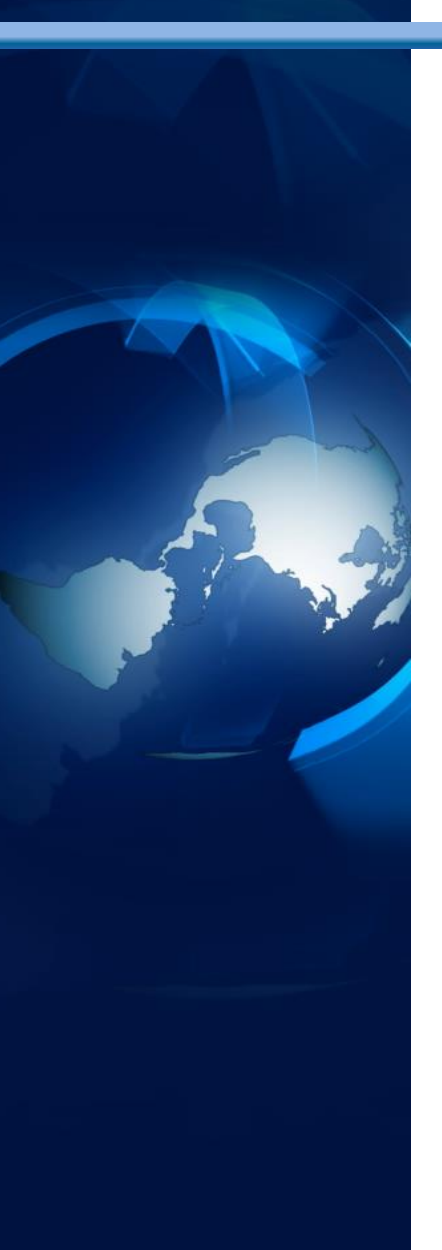

#### Choose unvBASIC...ova ... (not mvx)

| ÿ                                                                                                    | Please choose a virtual appliance file t                                                                                                    | to import                                                                                                    | ×  |
|----------------------------------------------------------------------------------------------------|----------------------------------------------------------------------------------------------------|----------------------------------------------------------------------------------------------------|----|
| 🔄 🏵 🕆 🚺 🕨 This                                                                                                    | PC → Downloads v C                                                                                                    | Search Downloads                                                                                                    | P, |
| Organize 🔻 New folder                                                                                                    |                                                                                                    |                                                                                                    | 0  |
| <ul> <li>Homegroup</li> <li>This PC</li> <li>Desktop</li> <li>Documents</li> <li>Downloads</li> <li>Music</li> <li>Pictures</li> <li>Videos</li> <li>Windows (C:)</li> <li>RECOVERY (D:)</li> <li>Removable Disk (Cite)</li> </ul> | Name          Image: Image: symbol of the symbol of the symbol o | Date modified         Type           10/13/2014 11:35         OVA File           11/3/2014 10:04 PM         File folder           10/23/2014 10:27         File folder |    |
| ~ <                                                                                                    | ·                                                                                                    |                                                                                                    | >  |
| File nan                                                                                                    | ne:                                                                                                    | <ul> <li>Open Virtualization Format (*.o</li> <li>Open</li> <li>Cancel</li> </ul>                                                                                      | ✓  |

## The SAS University vApp fills in

| 9                                                                                                    | Please choose a virtual appliance file t                                                                                                    | to import                                                                   | ×                                              |
|----------------------------------------------------------------------------------------------------|----------------------------------------------------------------------------------------------------|-----------------------------------------------------------------------------|------------------------------------------------|
| 🔄 🏵 🕆 🚺 🕨 This                                                                                                    | PC → Downloads v d                                                                                                    | Search Download                                                             | ds 🔎                                           |
| Organize 👻 New folder                                                                                                    |                                                                                                    | -                                                                           | = • 🔲 🔞                                        |
| <ul> <li>Homegroup</li> <li>This PC</li> <li>Desktop</li> <li>Documents</li> <li>Downloads</li> <li>Music</li> <li>Pictures</li> <li>Videos</li> <li>Windows (C:)</li> <li>RECOVERY (D:)</li> <li>Removable Disk</li> </ul> | Name          Image: Invbasicvapp_9411003_ova_en_sp0_1         Image: Invbasicvapp_9411003_vmx_en_sp0_1         Image: Invbasicvapp_9411003_vmx_en_sp0_1         Image: Image: Invbasicvapp_9411003_vmx_en_sp0_1 <th>Date modified<br/>10/13/2014 11:35<br/>11/3/2014 10:04 PM<br/>10/23/2014 10:27</th> <th>Type<br/>OVA File<br/>File folder<br/>File folder</th> | Date modified<br>10/13/2014 11:35<br>11/3/2014 10:04 PM<br>10/23/2014 10:27 | Type<br>OVA File<br>File folder<br>File folder |
| × <                                                                                                    | C C C C C C C C C C C C C C C C C C C                                                                                                    |                                                                             |                                                |
| File nan                                                                                                    | me: unvbasicvapp_9411003_ova_en_sp0_1                                                                                                    | Open Virtualizat     Open                                                   | tion Format (*.o v<br>Cancel                   |

#### VirtualBox will import SAS vApp

?

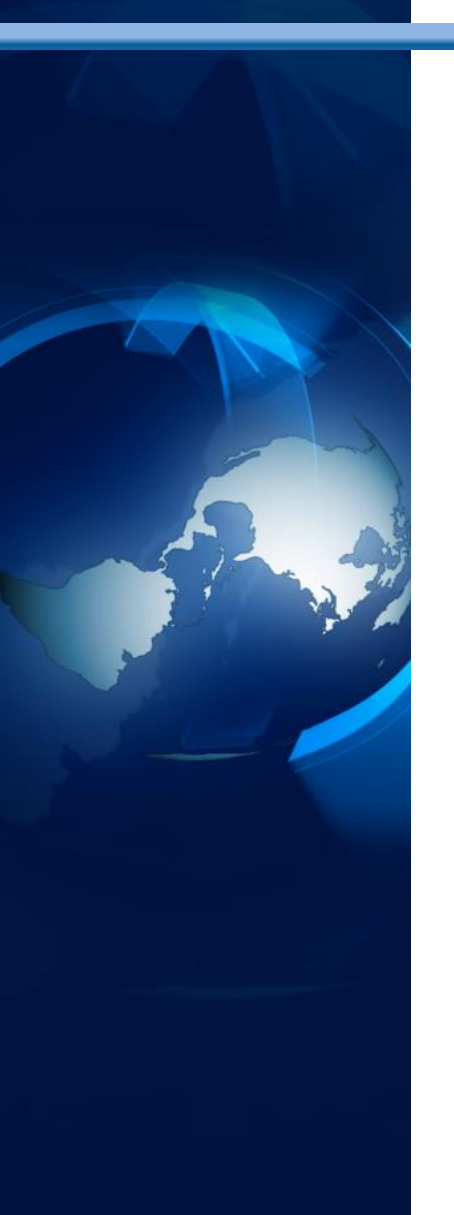

| Import Virtual Appliance                                                                             |                                                      |
|----------------------------------------------------------------------------------------------------|------------------------------------------------------|
| Appliance to import                                                                                  |                                                      |
| VirtualBox currently supports importing appliant<br>Virtualization Format (OVF). To continue, select | ces saved in the Open<br>t the file to import below. |
| harles_2\Downloads\unvbasicvapp9411003_                                                              | _ovaensp01.ova                                       |
|                                                                                                    |                                                      |
|                                                                                                    |                                                      |
|                                                                                                    |                                                      |
|                                                                                                    |                                                      |
|                                                                                                    |                                                      |
| Hide Description                                                                                     | Next Cancel                                          |

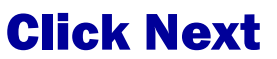

### **Resetting is optional**

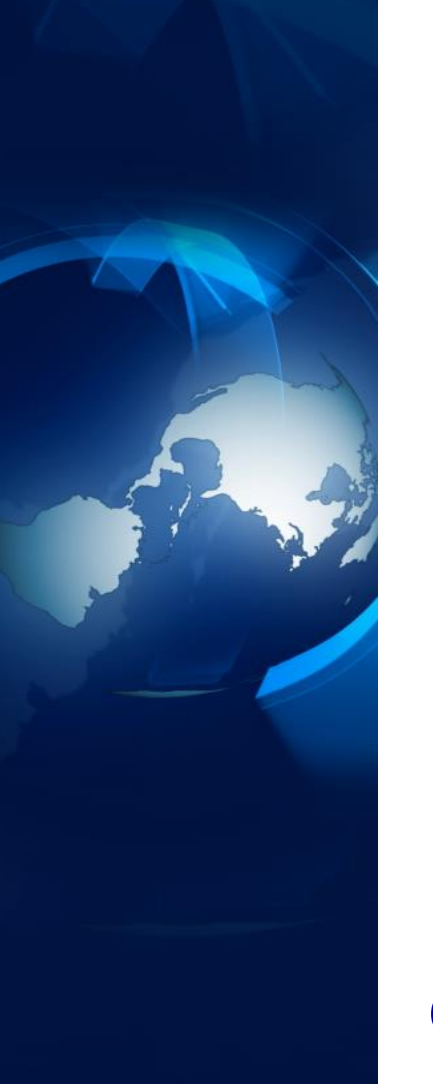

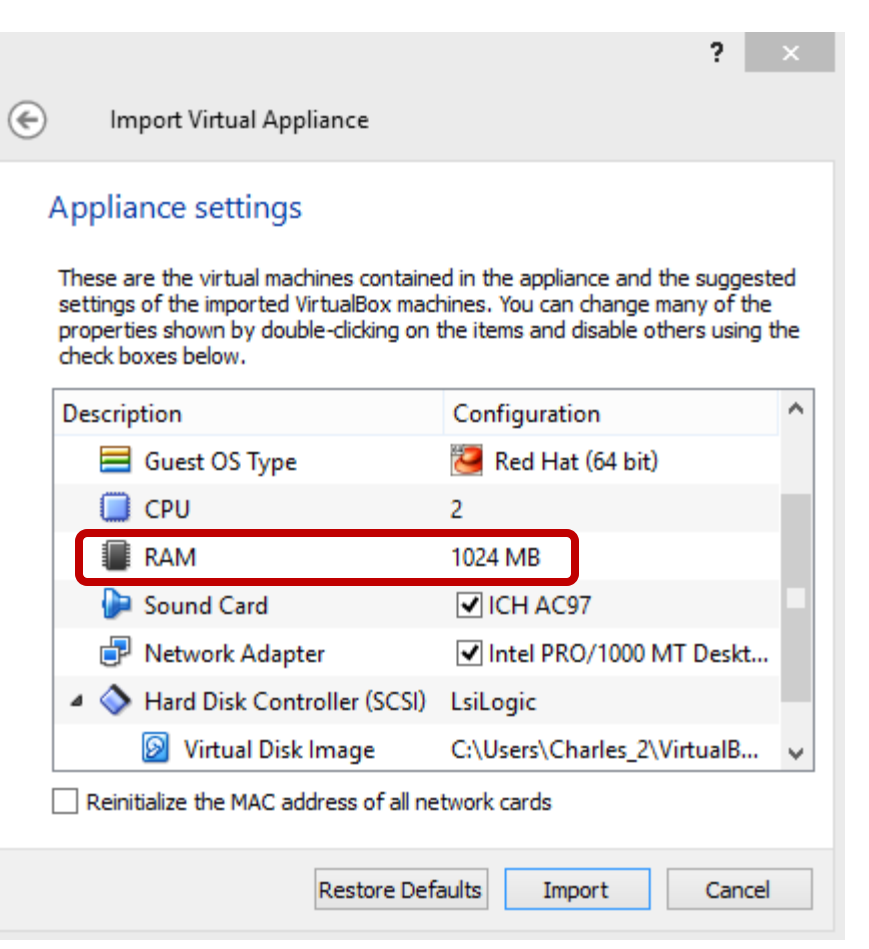

#### Consider changing 1024 MB <u>RAM</u> to 2048 MB ... then click IMPORT.

#### **Import takes about 3 minutes**

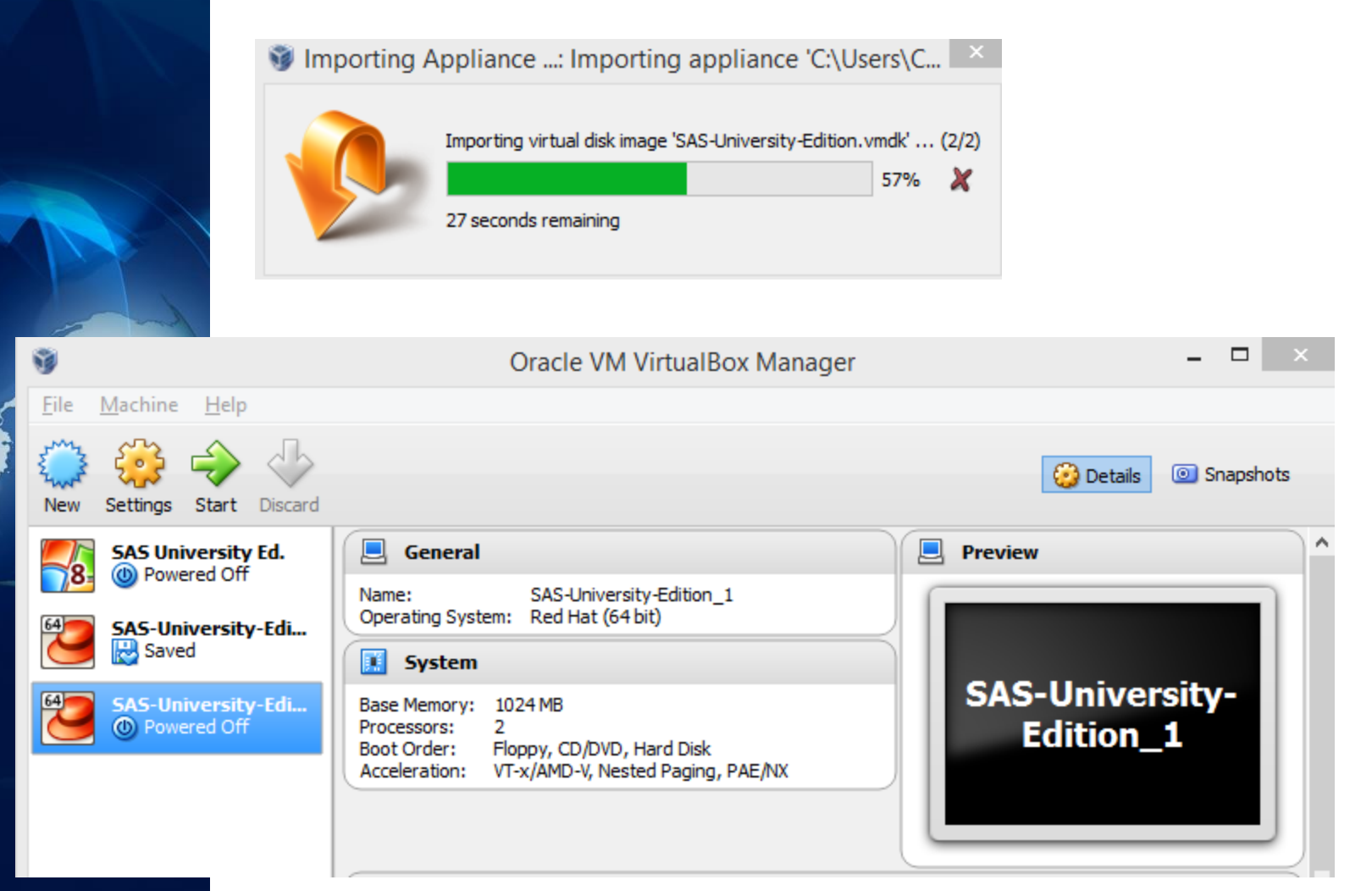

#### **Now select Machine > Settings**

#### Here is the Settings window

| <u> </u>                                                                                                    |                                                                                                    | SAS-University-Edition_1 - Settings ? ×                                              |
|----------------------------------------------------------------------------------------------------|----------------------------------------------------------------------------------------------------|--------------------------------------------------------------------------------------|
| <ul> <li>□</li> <li>□</li> <li>□</li> <li>□</li> <li>0</li> <li>0</li></ul> | eneral<br>(stem<br>isplay<br>orage<br>udio<br>etwork<br>erial Ports<br>SB<br>hared Folders<br>General<br>Basic<br>Name: 1<br>Type: 1<br>Version: 1 | Advanced Description SAS-University-Edition_1 Linux Red Hat (64 bit)  OK Cancel Help |

#### **Click on Shared Folders**

#### Here is the Settings window

| <b>9</b>                                                                                                    | SAS-University-Edition_1 -   | Settings ?       |
|----------------------------------------------------------------------------------------------------|------------------------------|------------------|
| <ul> <li>General</li> <li>System</li> <li>Disclass</li> </ul>                                                          | Shared Folders Folders List  |                  |
| <ul> <li>Storage</li> <li>Audio</li> <li>Network</li> <li>Serial Ports</li> <li>USB</li> <li>Shared Folders</li> </ul> | Name Path<br>Machine Folders | Auto-mount Acces |

#### On the right, click on the '+' folder icon.

#### **The 'Add Share' window appears**

| General<br>System                                                                                                    | Shared Folders Folders List    |                                                                            |     |                 |       |
|----------------------------------------------------------------------------------------------------|--------------------------------|----------------------------------------------------------------------------|-----|-----------------|-------|
| <ul> <li>Storage</li> <li>Audio</li> <li>Network</li> <li>Serial Ports</li> <li>USB</li> <li>Shared Folders</li> </ul> | Name <table-cell></table-cell> | Add Share <pre> </pre> <pre> Add Share </pre> <pre> </pre> Auto-mount   OK | ? × | Auto-mount Acce | iss ( |

Click the 'down arrow' and choose 'other'. We also click the 'Auto-mount' box.

#### The 'Add Share' window appears

#### Navigate to 'myfolders' and then click 'OK'. We will also illustrate creating project folders.

| 0              | SAS-University-Edition_1 - Settings ?                                                                                                    | ×     |
|----------------|----------------------------------------------------------------------------------------------------|-------|
| 📃 General      | Shared Folders                                                                                                    |       |
| System         | Folders List                                                                                                    |       |
| Display        | Name 🤪 Add Share ? × Auto-mount Acce                                                                                                    | ess 🗔 |
| Storage        |                                                                                                    |       |
| 🕞 Audio        | Folder Path: 🔀 Other. Browse For Folder                                                                                                    | ~     |
| P Network      | Folder Name: Select a directory                                                                                                    |       |
| Serial Ports   | Read-on                                                                                                    |       |
| 🤌 USB          | ✓ Auto-mo                                                                                                    | ^     |
| Shared Folders | A SAS AnalyticsU                                                                                                    |       |
|                | Promoting SAS University Edition                                                                                                    |       |
|                | A Discrete Section                                                                                                    |       |
|                | Imperation of the second second se |       |
|                | .mysnippets                                                                                                    |       |
|                | 📔 .mytasks                                                                                                    |       |
|                | .wepreferences                                                                                                    | ~     |
|                |                                                                                                    | >     |
|                | Controller: ICH AC97 Make New Folder OK Can                                                                                                    | icel: |

#### Note that we checked the 'Auto-mount' box.

## **This completes the Configuring**

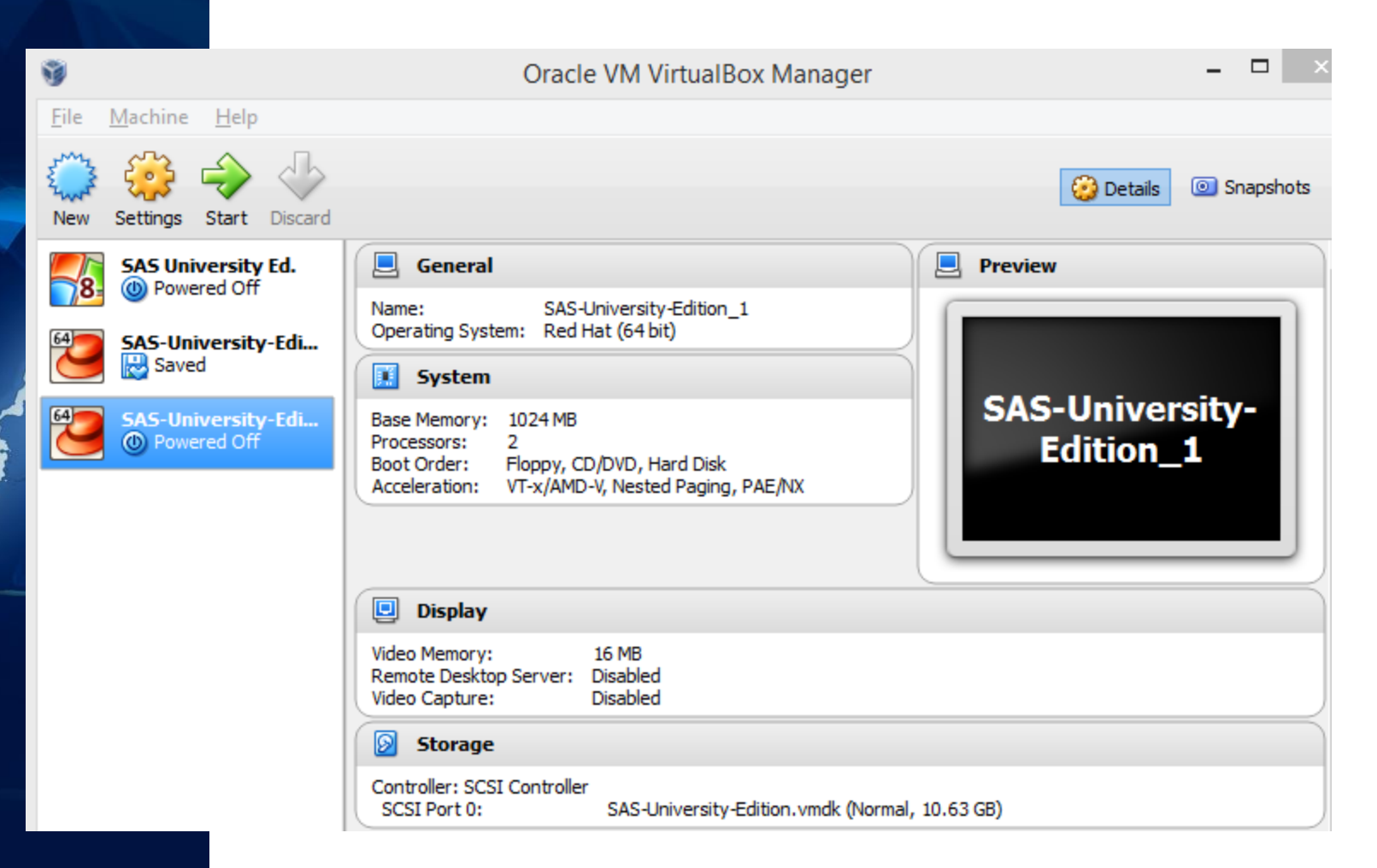

#### You are now ready to run SAS Studio in your SAS vApp virtualization session.

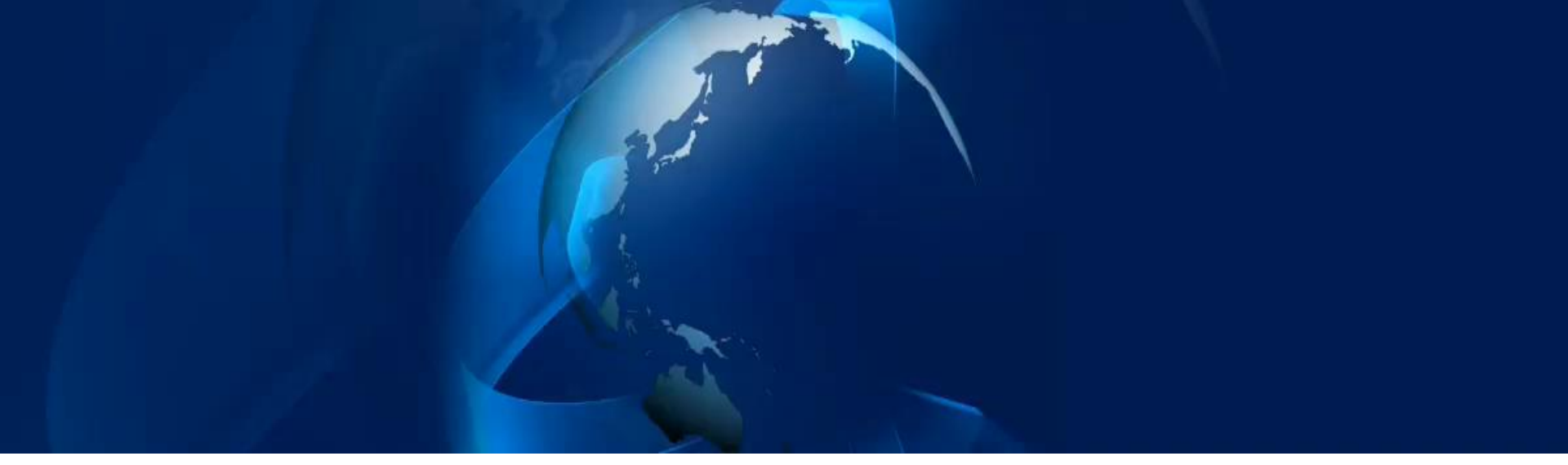

# Lessons Learned, Tips, and Techniques

## **Things to Learn and Remember**

- When done correctly, the steps will work!Tips include:
  - ✓ Watch the first short videos for an overview.
  - $\checkmark$  You may want to print the page of step instructions.
  - ✓ Watch that the SAS vApp matches 3<sup>rd</sup>-party player such that 'ova' or 'vmx' are in the two file names.
  - ✓ During the downloads, read about the next steps.
  - ✓ Watch tutorials and read the manuals, a lot to learn.
  - ✓ Plan a small project and test drive SAS Studio.
  - ✓ Be productive as you produce major efforts.
  - ✓ When ready, present your work in user groups.

## **After Download, Configure**

Allocate two folders with specific names

 ✓ 'SASUniversityEdition' (organizing folder)
 ✓ 'myfolders' (subfolder to contain shared data)

 Shared Data Folder (myfolders)
 ✓ LIBNAME libref '/folders/myfolders/'

Combine files and downloads with a wizard
 ✓ Use the Oracle VM VirtualBox wizard
 ✓ Or use the Vmware Player wizard

## **Visualize Computer Preparation**

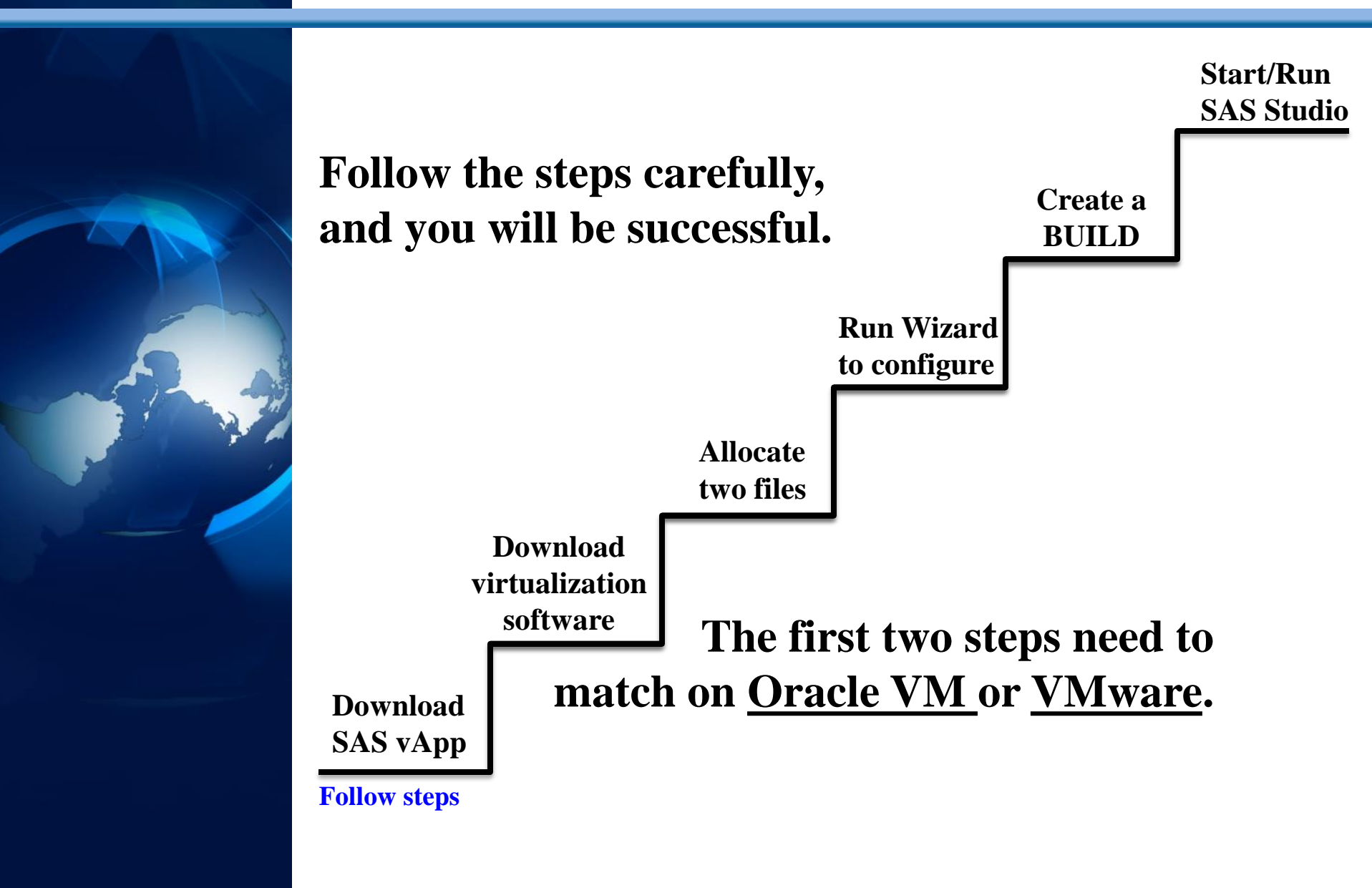

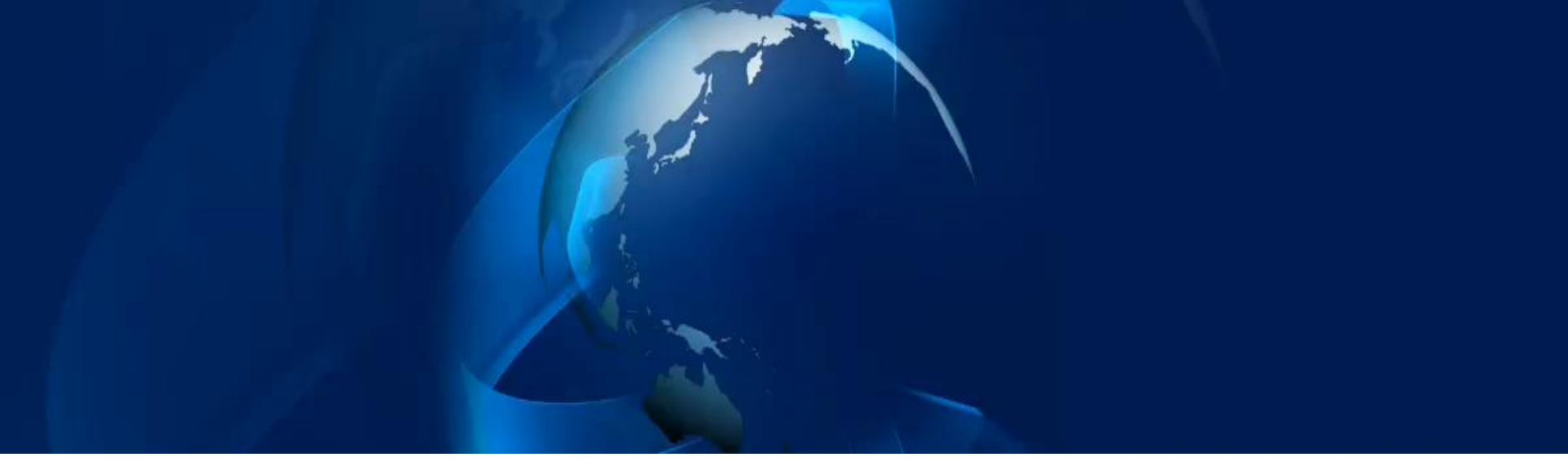

# Essential Programming Techniques **Using SAS Studio**

libname mydata '/folders/myfolders/' ;
proc contents lib=mydata.movies ;
title ;
run ;

| The CONTENTS Procedure |                           |                             |    |  |  |
|------------------------|---------------------------|-----------------------------|----|--|--|
| Data Set Name          | MYDATA.MOVIES             | Observations                | 22 |  |  |
| Member Type            | DATA                      | Variables                   | 6  |  |  |
| Engine                 | V9                        | Indexes                     | 0  |  |  |
| Created                | 08/13/2007 04:49:44       | <b>Observation Length</b>   | 88 |  |  |
| Last Modified          | 10/11/2009 14:41:53       | <b>Deleted Observations</b> | 0  |  |  |
| Protection             |                           | Compressed                  | NO |  |  |
| Data Set Type          |                           | Sorted                      | NO |  |  |
| Label                  |                           |                             |    |  |  |
| Data Representation    | WINDOWS_32                |                             |    |  |  |
| Encoding               | wlatin1 Western (Windows) |                             |    |  |  |

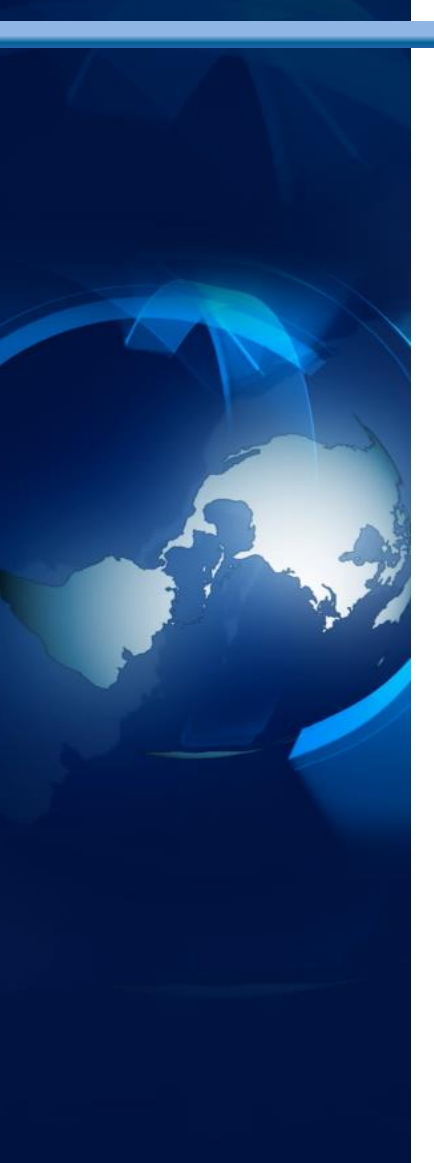

| Engine/Host De             | Engine/Host Dependent Information  |  |  |  |  |  |
|----------------------------|------------------------------------|--|--|--|--|--|
| Data Set Page Size         | 8192                               |  |  |  |  |  |
| Number of Data Set Pages   | 2                                  |  |  |  |  |  |
| First Data Page            | 1                                  |  |  |  |  |  |
| Max Obs per Page           | 92                                 |  |  |  |  |  |
| Obs in First Data Page     | 22                                 |  |  |  |  |  |
| Number of Data Set Repairs | 0                                  |  |  |  |  |  |
| Filename                   | /folders/myfolders/movies.sas7bdat |  |  |  |  |  |
| Release Created            | 9.0101M0                           |  |  |  |  |  |
| Host Created               | XP_PRO                             |  |  |  |  |  |
| Inode Number               | 31                                 |  |  |  |  |  |
| Access Permission          | rwxrwxrwx                          |  |  |  |  |  |
| Owner Name                 | root                               |  |  |  |  |  |
| File Size (bytes)          | 17408                              |  |  |  |  |  |

|     | P  |   | 11       |
|-----|----|---|----------|
| - A | Ē. | 2 | - Caller |
|     |    |   |          |
|     |    |   |          |
|     |    |   |          |

| Alphabetic List of Variables and Attributes |          |      |     |  |  |
|---------------------------------------------|----------|------|-----|--|--|
| #                                           | Variable | Туре | Len |  |  |
| 3                                           | Category | Char | 20  |  |  |
| 2                                           | Length   | Num  | 3   |  |  |
| 6                                           | Rating   | Char | 5   |  |  |
| 5                                           | Studio   | Char | 25  |  |  |
| 1                                           | Title    | Char | 30  |  |  |
| 4                                           | Year     | Num  | 4   |  |  |

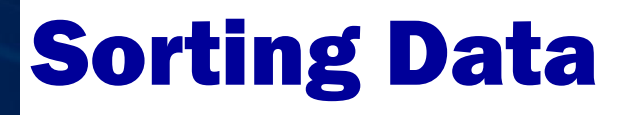

## Sorting Data — Results

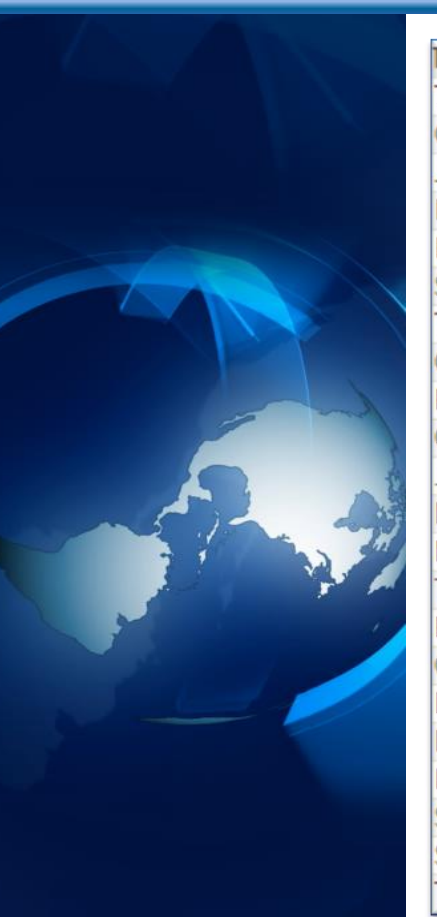

| litle                       | Length | Category             | Year | Studio             | Rating |
|-----------------------------|--------|----------------------|------|--------------------|--------|
| The Wizard of Oz            | 101    | Adventure            | 1939 | MGM / UA           | G      |
| Casablanca                  | 103    | Drama                | 1942 | MGM / UA           | PG     |
| Jaws                        | 125    | Action Adventure     | 1975 | Universal Studios  | PG     |
| Poltergeist                 | 115    | Horror               | 1982 | MGM / UA           | PG     |
| Rocky                       | 120    | Action Adventure     | 1976 | MGM / UA           | PG     |
| Star Wars                   | 124    | Action Sci-Fi        | 1977 | Lucas Film Ltd     | PG     |
| The Hunt for Red October    | 135    | Action Adventure     | 1989 | Paramount Pictures | PG     |
| Christmas Vacation          | 97     | Comedy               | 1989 | Warner Brothers    | PG-13  |
| Forrest Gump                | 142    | Drama                | 1994 | Paramount Pictures | PG-13  |
| Ghost                       | 127    | Drama Romance        | 1990 | Paramount Pictures | PG-13  |
| Jurassic Park               | 127    | Action               | 1993 | Universal Pictures | PG-13  |
| Michael                     | 106    | Drama                | 1997 | Warner Brothers    | PG-13  |
| National Lampoon's Vacation | 98     | Comedy               | 1983 | Warner Brothers    | PG-13  |
| Titanic                     | 194    | Drama Romance        | 1997 | Paramount Pictures | PG-13  |
| Brave Heart                 | 177    | Action Adventure     | 1995 | Paramount Pictures | R      |
| Coming to America           | 116    | Comedy               | 1988 | Paramount Pictures | R      |
| Dracula                     | 130    | Horror               | 1993 | Columbia TriStar   | R      |
| Dressed to Kill             | 105    | Drama Mysteries      | 1980 | Filmways Pictures  | R      |
| Lethal Weapon               | 110    | Action Cops & Robber | 1987 | Warner Brothers    | R      |
| Scarface                    | 170    | Action Cops & Robber | 1983 | Universal Studios  | R      |
| Silence of the Lambs        | 118    | Drama Suspense       | 1991 | Orion              | R      |
| The Terminator              | 108    | Action Sci-Fi        | 1984 | Live Entertainment | R      |

## **Printing Data**

libname mydata '/folders/myfolders/' ;

proc print data=sorted\_movies ;
 var title category length ;
 by rating ;
run ;

#### **Printing Data – Results**

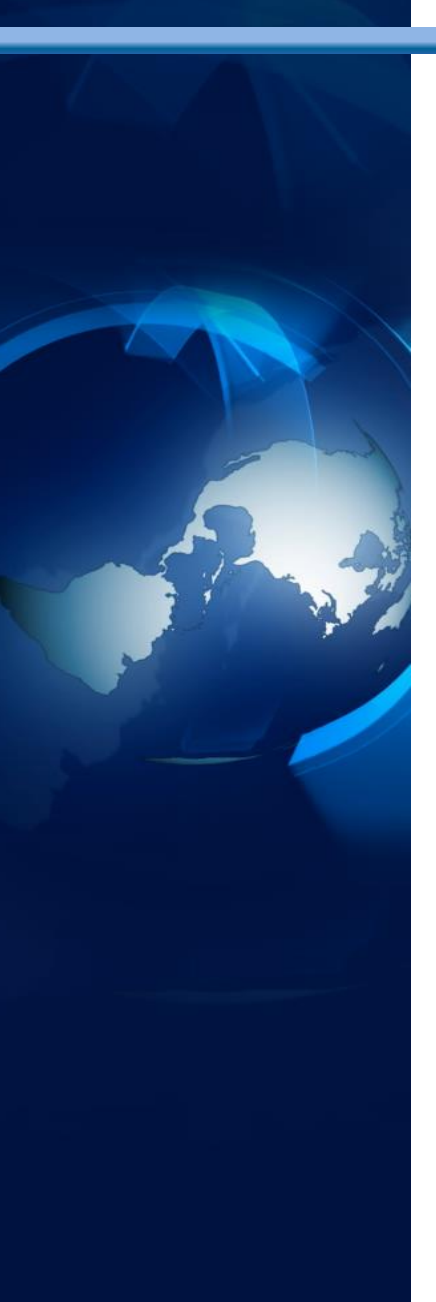

|               |         | Rating              | =G          |        |        |
|---------------|---------|---------------------|-------------|--------|--------|
|               | Obs     | Title               | Category    | Length |        |
|               | 1       | The Wizard of Oz    | Adventure   | 101    |        |
|               |         | Rating=             | PG          |        |        |
| Obs           | Title   |                     | Category    |        | Length |
| 2             | Casab   | lanca               | Drama       |        | 103    |
| 3 Jaws        |         | Action Adventure    |             | 125    |        |
| 4 Poltergeist |         | Horror              |             | 115    |        |
| 5             | Rocky   |                     | Action Adv  | enture | 120    |
| 6             | Star W  | /ars                | Action Sci- | Fi     | 124    |
| 7             | The H   | unt for Red October | Action Adv  | enture | 135    |
| Rating=PG-13  |         |                     |             |        |        |
| Obs           | Title   |                     | Category    | /      | Length |
| 8             | Christm | as Vacation         | Comedy      |        | 97     |
| 9             | Forrest | Gump                | Drama       |        | 142    |

|    | ronest ounp                 | Diama.        |     |
|----|-----------------------------|---------------|-----|
| 10 | Ghost                       | Drama Romance | 127 |
| 11 | Jurassic Park               | Action        | 127 |
| 12 | Michael                     | Drama         | 106 |
| 13 | National Lampoon's Vacation | Comedy        | 98  |
| 14 | Titanic                     | Drama Romance | 194 |

#### Rating=R

| Obs | Title                | Category             | Length |
|-----|----------------------|----------------------|--------|
| 15  | Brave Heart          | Action Adventure     | 177    |
| 16  | Coming to America    | Comedy               | 116    |
| 17  | Dracula              | Horror               | 130    |
| 18  | Dressed to Kill      | Drama Mysteries      | 105    |
| 19  | Lethal Weapon        | Action Cops & Robber | 110    |
| 20  | Scarface             | Action Cops & Robber | 170    |
| 21  | Silence of the Lambs | Drama Suspense       | 118    |
| 22  | The Terminator       | Action Sci-Fi        | 108    |

#### **Transposing Data**

libname mydata '/folders/myfolders/' ;
proc transpose data=mydata.movies
 out=transposed\_movies ;
var title ;
by rating ;
run ;

## Transposing Data — Results

| Rating | Source | COL1               | COL2              | COL3        | COL4            |
|--------|--------|--------------------|-------------------|-------------|-----------------|
| G      | Title  | The Wizard of Oz   |                   |             |                 |
| PG     | Title  | Casablanca         | Jaws              | Poltergeist | Rocky           |
| PG-13  | Title  | Christmas Vacation | Forrest Gump      | Ghost       | Jurassic Park   |
| R      | Title  | Brave Heart        | Coming to America | Dracula     | Dressed to Kill |

| COL5          | COL6                        | COL7                 | COL8           |
|---------------|-----------------------------|----------------------|----------------|
|               |                             |                      |                |
| Star Wars     | The Hunt for Red October    |                      |                |
| Michael       | National Lampoon's Vacation | Titanic              |                |
| Lethal Weapon | Scarface                    | Silence of the Lambs | The Terminator |

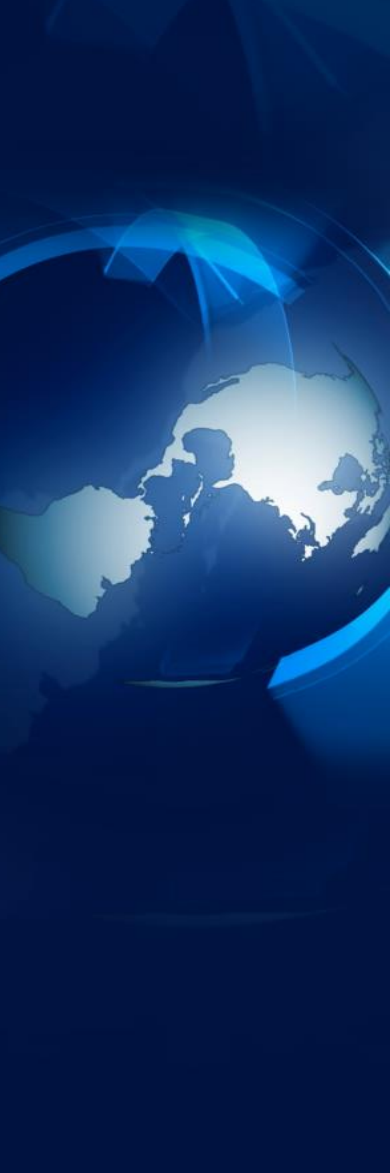

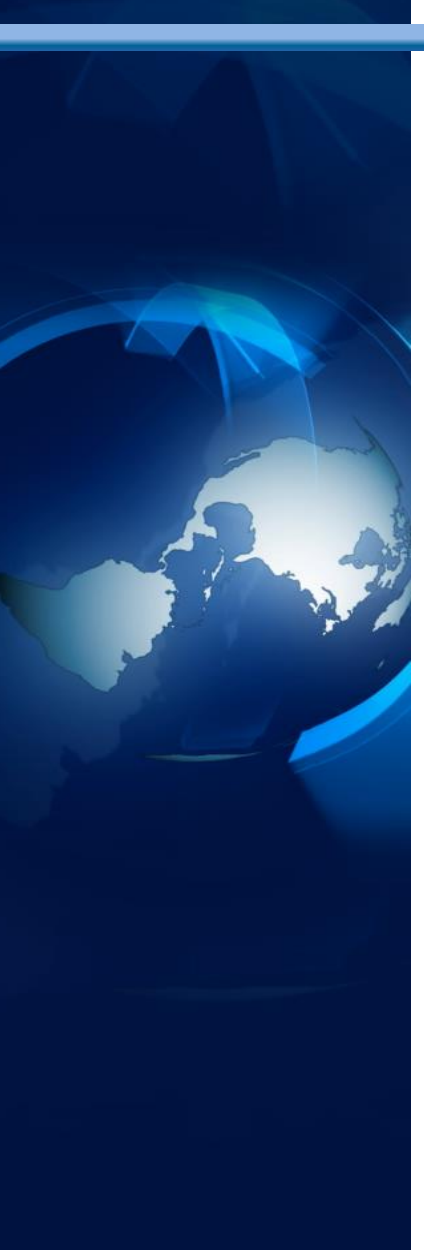

#### **Match-Merge**

libname mydata '/folders/myfolders/' ;

data match\_merge ;
 merge mydata.movies(in=m)
 mydata.actors(in=a) ;
 if m and a ;
run ;

#### Match-Merge — Results

| Title                       | Length | Category             | Year | Studio             | Rating | Actor_Leading        | Actor_Supporting |  |
|-----------------------------|--------|----------------------|------|--------------------|--------|----------------------|------------------|--|
| Brave Heart                 | 177    | Action Adventure     | 1995 | Paramount Pictures | R      | Mel Gibson           | Sophie Marceau   |  |
| Christmas Vacation          | 103    | Drama                | 1942 | MGM / UA           | PG     | Chevy Chase          | Beverly D'Angelo |  |
| Coming to America           | 97     | Comedy               | 1989 | Warner Brothers    | PG-13  | Eddie Murphy         | Arsenio Hall     |  |
| Forrest Gump                | 116    | Comedy               | 1988 | Paramount Pictures | R      | Tom Hanks            | Sally Field      |  |
| Ghost                       | 130    | Horror               | 1993 | Columbia TriStar   | R      | Patrick Swayze       | Demi Moore       |  |
| Lethal Weapon               | 105    | Drama Mysteries      | 1980 | Filmways Pictures  | R      | Mel Gibson           | Danny Glover     |  |
| Michael                     | 142    | Drama                | 1994 | Paramount Pictures | PG-13  | John Travolta        | Andie MacDowell  |  |
| National Lampoon's Vacation | 127    | Drama Romance        | 1990 | Paramount Pictures | PG-13  | Chevy Chase          | Beverly D'Angelo |  |
| Rocky                       | 125    | Action Adventure     | 1975 | Universal Studios  | PG     | Sylvester Stallone   | Talia Shire      |  |
| Silence of the Lambs        | 127    | Action               | 1993 | Universal Pictures | PG-13  | Anthony Hopkins      | Jodie Foster     |  |
| The Hunt for Red October    | 110    | Action Cops & Robber | 1987 | Warner Brothers    | R      | Sean Connery         | Alec Baldwin     |  |
| The Terminator              | 106    | Drama                | 1997 | Warner Brothers    | PG-13  | Arnold Schwarzenegge | Michael Biehn    |  |
| Titanic                     | 98     | Comedy               | 1983 | Warner Brothers    | PG-13  | Leonardo DiCaprio    | Kate Winslet     |  |
| N = 13                      |        |                      |      |                    |        |                      |                  |  |

#### **Inner Join with SQL**

libname mydata '/folders/myfolders/' ; proc sql ; select m.title, rating, length, actor leading from mydata.movies m, mydata.actors a where m.title = a.title ; quit ;

## **Inner Join with SQL — Results**

| Title                       | Rating | Length | Actor_Leading        |  |
|-----------------------------|--------|--------|----------------------|--|
| Brave Heart                 | R      | 177    | Mel Gibson           |  |
| Christmas Vacation          | PG-13  | 97     | Chevy Chase          |  |
| Coming to America           | R      | 116    | Eddie Murphy         |  |
| Forrest Gump                | PG-13  | 142    | Tom Hanks            |  |
| Ghost                       | PG-13  | 127    | Patrick Swayze       |  |
| Lethal Weapon               | R      | 110    | Mel Gibson           |  |
| Michael                     | PG-13  | 106    | John Travolta        |  |
| National Lampoon's Vacation | PG-13  | 98     | Chevy Chase          |  |
| Rocky                       | PG     | 120    | Sylvester Stallone   |  |
| Silence of the Lambs        | R      | 118    | Anthony Hopkins      |  |
| The Hunt for Red October    | PG     | 135    | Sean Connery         |  |
| The Terminator              | R      | 108    | Arnold Schwarzenegge |  |
| Titanic                     | PG-13  | 194    | Leonardo DiCaprio    |  |

#### Conclusion

Explored Download, Configuration, and Usage of SAS University Edition Software

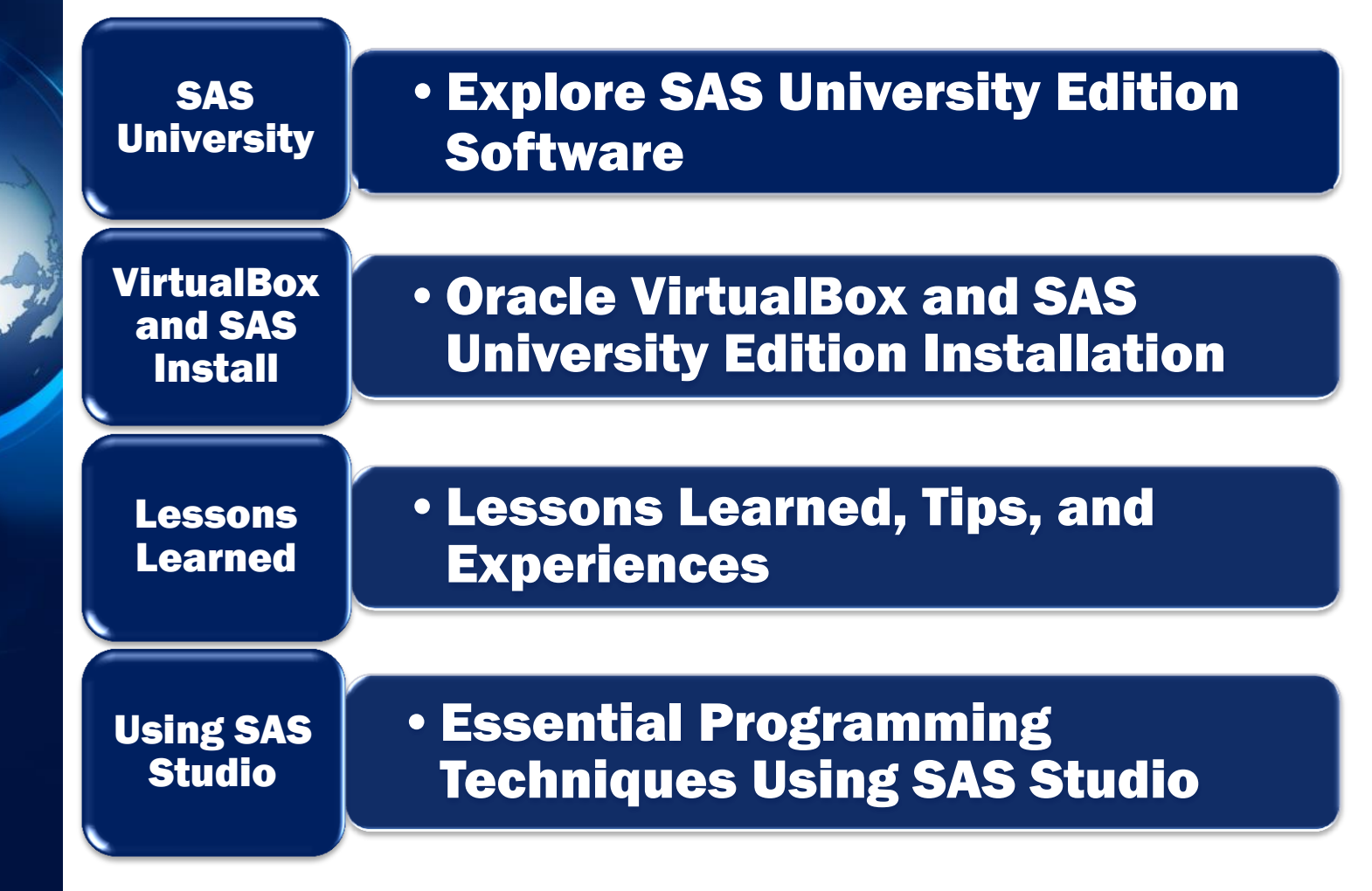

1<sup>st</sup> Edition

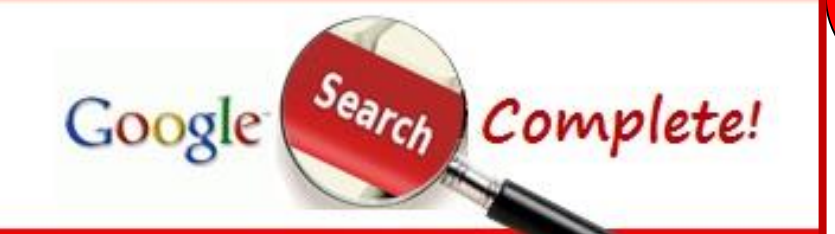

Tips, Tricks and Shortcuts for Better Searches and Better Results

> Kirk Paul Lafler Charles Edwin Shipp

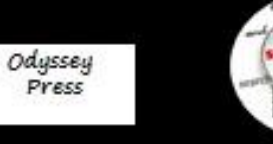

Available on www.Amazon.com!

Become a Google Search Pro! Filled with Tips, Tricks and Shortcuts for Better Searches and Better Results

#### SAS Analytics U scores a "10" !

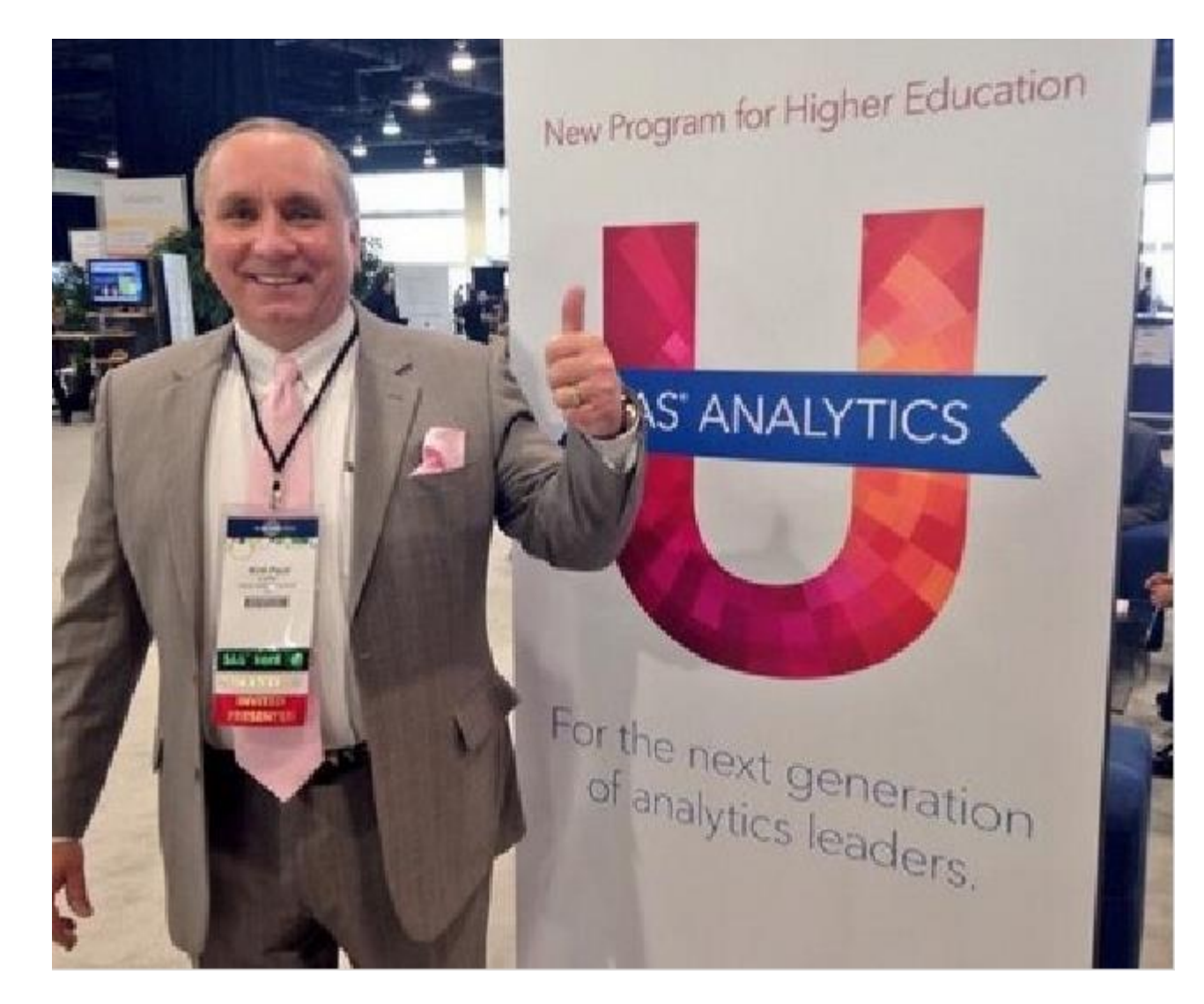

#### Kirk Paul Lafler at (SGF) SAS Global Forum

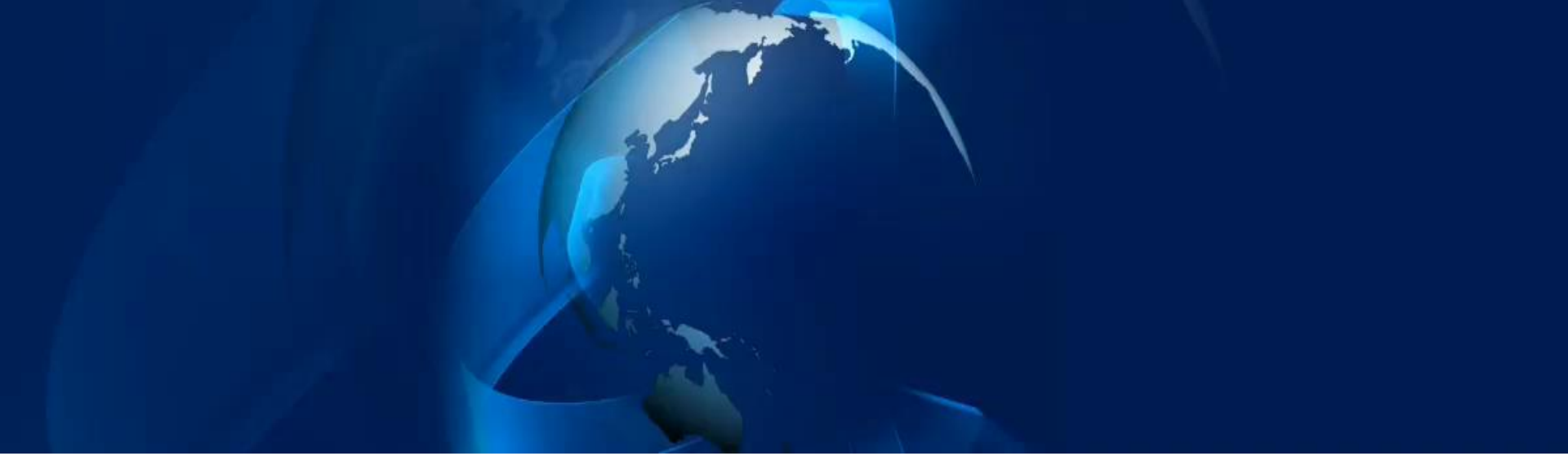

## **Thank you for attending!**

# **Questions?**

Charles Edwin Shipp http://LinkedIn.com/in/CharlieShipp CharlieShipp@AOL.com Kirk Paul Lafler http://LinkedIn.com/in/KirkPaulLafler KirkLafler@cs.com